#### Welcome!

- Audio for this event is available via ReadyTalk<sup>®</sup> Internet streaming.
- No telephone line is required.
- Computer speakers or headphones are necessary to listen to streaming audio.
- Limited dial-in lines are available.
   Please send a chat message if needed.
- This event is being recorded.

000

ReadyTalk

## **Troubleshooting Audio**

Audio from computer speakers breaking up? Audio suddenly stop? Click the Refresh icon – or – Click F5

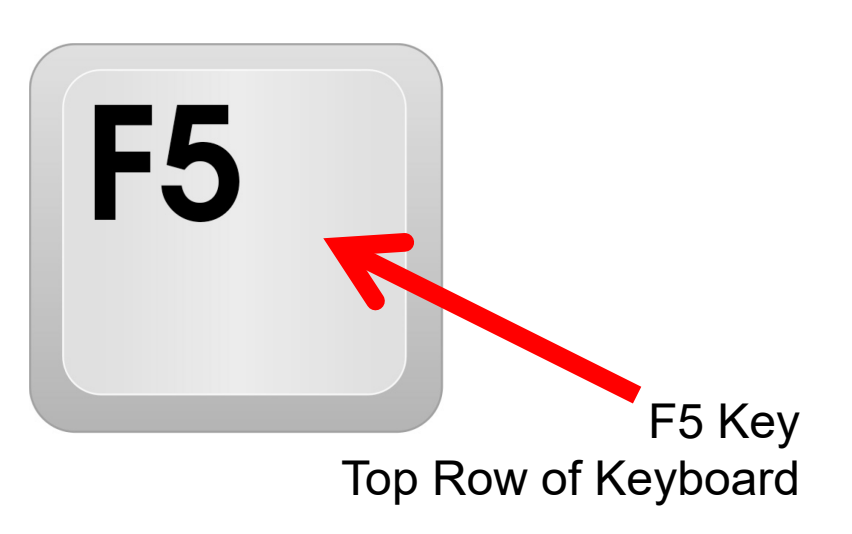

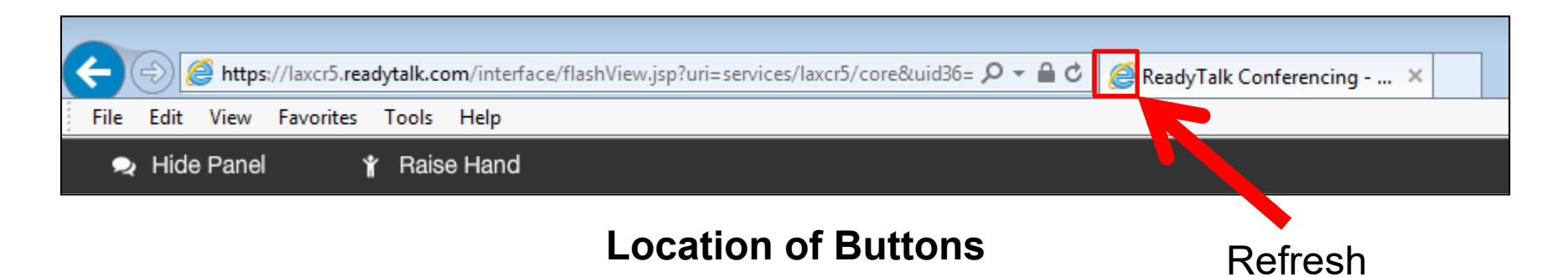

## **Troubleshooting Echo**

- Hear a bad echo on the call?
- Echo is caused by multiple browsers/tabs open to a single event (multiple audio feeds).
- Close all but one browser/tab and the echo will clear.

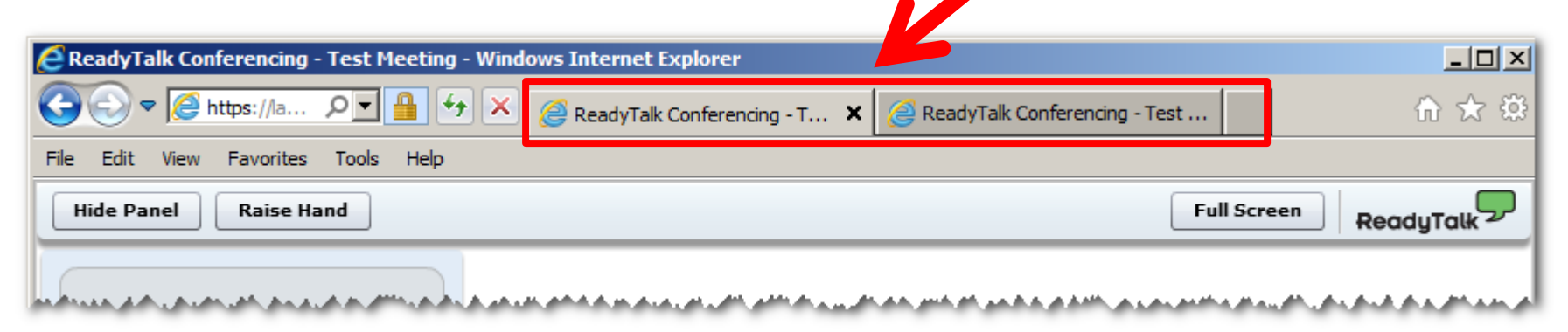

Example of Two Browsers/Tabs Open in Same Event

## **Submitting Questions**

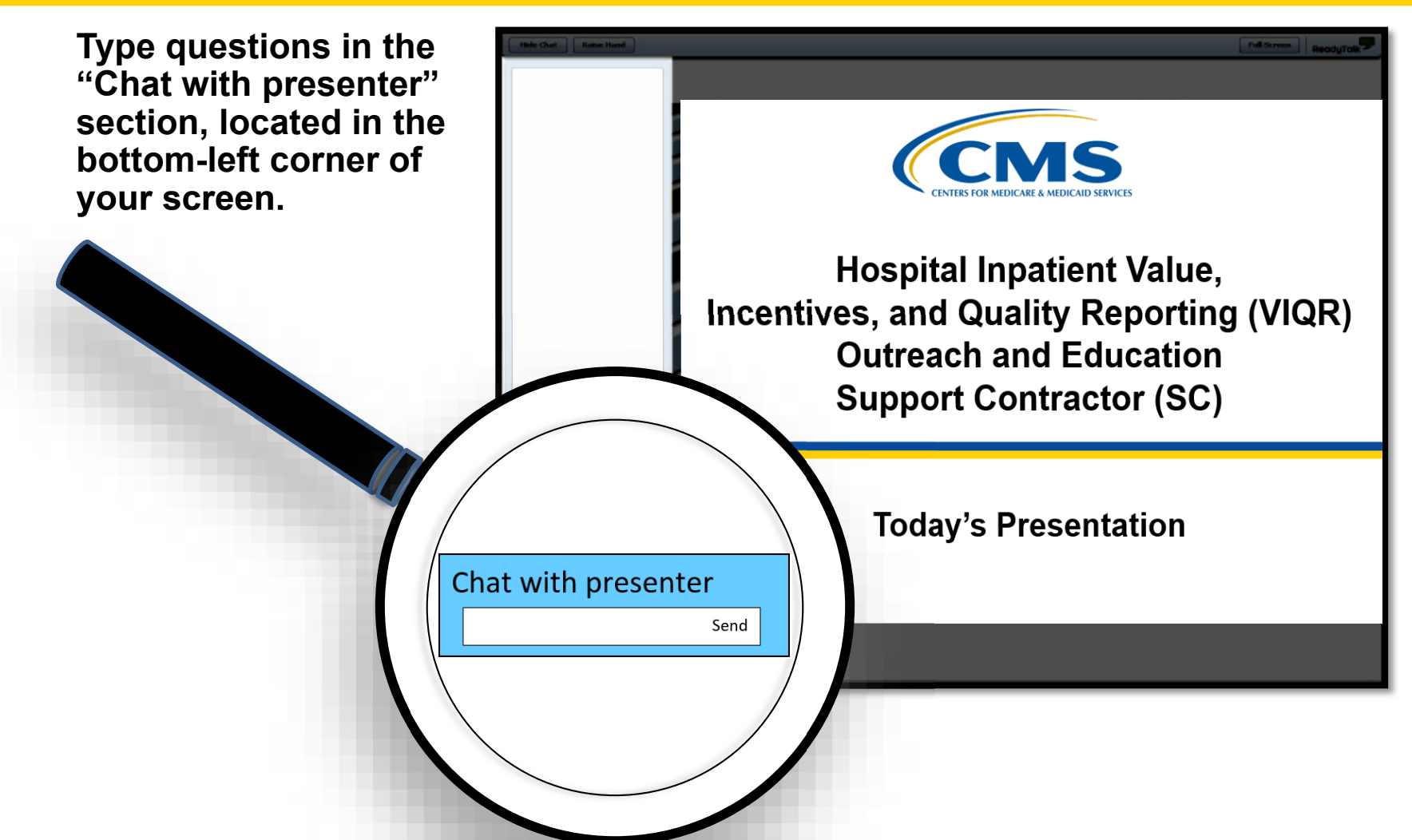

#### **Webinar Chat Questions**

#### Chat Tool

- Submit questions pertinent to today's topic.
- Any unanswered questions will be responded to and published in the *QualityNet* Questions and Answers (Q&A) Tool at a later date.

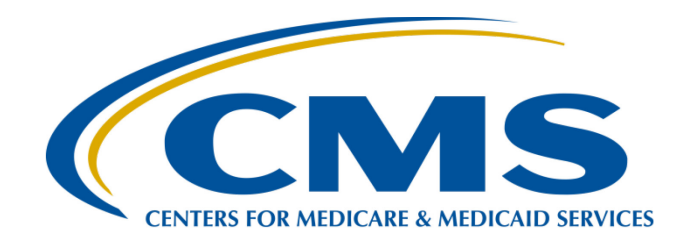

# **IPFQR Program Resources**

April 23, 2019

#### **Speakers**

#### **Evette Robinson, MPH**

Program Lead, Inpatient Psychiatric Facility Quality Reporting (IPFQR) Program, Hospital Inpatient Value, Incentives, and Quality Reporting (VIQR) Outreach and Education Support Contractor (SC)

#### Louisa Heath, BS

Project Manager, IPFQR Program, Hospital Inpatient VIQR Outreach and Education SC

#### **Giselle Tesouro, BS**

Project Coordinator, Hospital Inpatient VIQR Outreach and Education SC

#### Purpose

This presentation will help participants navigate the *QualityNet* and *Quality Reporting Center* websites to locate IPFQR Program resources. This event also presents the steps to retrieve program-specific reports from the *QualityNet Secure Portal*.

## **Objectives**

At the conclusion of this presentation, attendees will be able to:

- Navigate IPFQR Program pages on *QualityNet* and *Quality Reporting Center* to locate resources.
- Retrieve IPFQR Program-specific reports from the *QualityNet Secure Portal*.

**IPFQR Program Resources** 

#### Finding IPFQR Program Resources on *QualityNet*

## **QualityNet General Overview**

*QualityNet* is the CMS quality reporting website.

- News Updates and Headlines
- Program Specific Resources
- Account Registration
- System Update Notices

| 🧷 Qı                                                                                                    | uality                                                                       | Net                                                                                                    | Log in to QualityNet S<br>Log In                                                                                                  | ecure Portal (formerly N                          | lyQualityNet)      |                                | Search                                                             |  |  |
|----------------------------------------------------------------------------------------------------|------------------------------------------------------------------------------|----------------------------------------------------------------------------------------------------|----------------------------------------------------------------------------------------------------|---------------------------------------------------|--------------------|--------------------------------|--------------------------------------------------------------------|--|--|
| Home M                                                                                                    | 4y QualityN                                                                  | let Help                                                                                                    |                                                                                                    |                                                   |                    |                                |                                                                    |  |  |
| Hospitals -<br>Inpatient                                                                                                    | Hospitals<br>Outpatient                                                      | Physician<br>Offices                                                                                                    | Ambulatory<br>Surgical Centers                                                                                                    | PPS-Exempt<br>Cancer Hospitals                    | ESRD<br>Facilities | Inpatient<br>Psychiatric Facil | ities Quality Improvement                                          |  |  |
| QualityNet<br>Registration                                                                                                    | 1                                                                            | QualityN                                                                                                    | et News                                                                                                    |                                                   |                    | <u>More News »</u>             | Log in to QualityNet<br>Secure Portal                              |  |  |
| <ul> <li>Hospitals - I</li> <li>Hospitals - 0</li> <li>ASCs</li> </ul>                                                                                                  | Inpatient<br>Outpatient                                                      | CMS Releases                                                                                                    | t response to                                                                                                    | Login                                             |                    |                                |                                                                    |  |  |
| <ul> <li>Cancer Hosp</li> <li>ESRD Facilit</li> <li>Inpatient Ps</li> <li>Facilities</li> </ul>                                                                         | pitals<br>ties<br>sychiatric                                                 | changes to the preview reports to enhance the user experience and enable users to make better and<br>more meaningful use of reported data. The login process has been streamlined, star ratings have been<br>prioritized, and an entirely new way of viewing and searching preview data has been developed. Data<br>can be refined and filtered for specific needs and compared "at-a-glance" with footnote and |                                                                                                    |                                                   |                    |                                |                                                                    |  |  |
| Getting Star<br>QualityNet<br>• Registration                                                                                                    | ted with                                                                     | where Medicar<br>hospitals and f                                                                                                    | e beneficiaries and the publi<br>acilities.                                                                                       | c can review quality of ca                        | are indicators for | participating                  | <ul> <li>Secure Portal<br/>Enrollment Training,<br/>WMV</li> </ul> |  |  |
| <ul> <li>Sign-In Inst</li> <li>Security Station</li> <li>Password Ru</li> <li>QualityNet S</li> <li>Security Pol</li> <li>QualityNet F</li> <li>Behavior (Ru</li> </ul> | tructions<br>atement<br>ules<br>System<br>licy, PDF<br>Rules of<br>toB), PDF | Headlines<br>• <u>CY 2019 O</u><br>• <u>CMS Annou</u><br>Hospital St<br>• <u>CY 2019 O</u><br>• <u>CMS acopt</u>                                                                                                    | Questions & Answers<br>• Ambulatory Surgical<br>Centers<br>• End-Stage Renal<br>Disease (ESRD) QIP<br>• Hospitals - Inpatient     |                                                   |                    |                                |                                                                    |  |  |
| Join Listserv<br>Sign up for No<br>and Discussio                                                                                                    | <b>ves</b><br>otifications<br>ons.                                           | South Card     Providers s     CMS releas     begins                                                                                                    | <ul> <li>Hospitals - Outpatient</li> <li>Inpatient Psychiatric<br/>Facilities</li> <li>PPS-Exempt Cancer<br/>Hospitals</li> </ul> |                                                   |                    |                                |                                                                    |  |  |
| Known Issue<br>Hospital Rep                                                                                                    | es –<br>porting                                                              | CY 2019 OF     Hospital VE     CMS release                                                                                                    | PPS/ASC Proposed Rule pub<br>PPorgram FY 2019 Percent<br>Program S018 Magaital C                                                  | lished, open for comment<br>age Payment Summary R | eport now avail    | able                           | Note: First-time<br>registration required                          |  |  |
| Inpatient     EHR Incen     Program     Hospital V     Purchasing     Outpatient                                                                                        | ntive<br>/alue-Based<br>g (VBP)                                              | <u>CY 2019 O</u> <u>CY 2019 O</u> <u>FY 2019 HS</u> <u>released</u> <u>CMS will no</u>                                                                                                    | Downloads<br>• CART - Inpatient<br>• CART - Outpatient<br>• CART Module Designer                                                  |                                                   |                    |                                |                                                                    |  |  |
| Ambulatory<br>Centers (AS     PPS-Exempt                                                                                                    | Surgical<br>GCs)<br>t Cancer                                                 | <ul> <li>MSPB, CEB</li> <li>FY 2020 IQ</li> <li>CMS Releat</li> </ul>                                                                                                    | Training<br>• QualityNet Training                                                                                                 |                                                   |                    |                                |                                                                    |  |  |

# IPFQR Program on *QualityNet*: Inpatient Psychiatric Facilities News

 Select the Inpatient Psychiatric Facilities tab for programrelated news.

 Select hyperlink of headline to view the full article.

| Qua                             | lityNe                                                         | et 🖁                                                                                                    | og in to QualityNet Se<br>og in                                                                                                    | cure Portal (formerly A                                                                                                    | AyQualityNet)                                                                                                    |                                                                                                    | Search                                                           |
|---------------------------------|----------------------------------------------------------------|----------------------------------------------------------------------------------------------------|----------------------------------------------------------------------------------------------------|----------------------------------------------------------------------------------------------------|----------------------------------------------------------------------------------------------------|----------------------------------------------------------------------------------------------------|------------------------------------------------------------------|
| Home My Q                       | QualityNet                                                     | Неір                                                                                                    |                                                                                                    |                                                                                                    |                                                                                                    |                                                                                                    |                                                                  |
| Hospitals - + Ho<br>Inpatient O | ospitals - +<br>utpatient                                      | Physician .<br>Offices                                                                                                    | Ambulatory<br>Surgical Centers                                                                                                    | PPS-Exempt<br>Cancer Hospitals                                                                                                    | ESRD<br>Facilities                                                                                                    | Inpatient<br>Psychiatric Faciliti                                                                                                    | Quality<br>Improvement                                           |
|                                 |                                                                |                                                                                                    |                                                                                                    |                                                                                                    |                                                                                                    |                                                                                                    | About Inpatient<br>Psychiatric Facilities<br>• Questions/Answers |
|                                 | I                                                              | npatient Ps                                                                                                    | ychiatric Facilitie                                                                                                    | s News                                                                                                    |                                                                                                    | More News +                                                                                                    | IPFQR Program<br>Resources<br>• Measures                         |
|                                 | In a<br>feer<br>cha<br>mor<br>prio<br>can<br>sup<br>whe<br>hos | S Releases Fed<br>in effort to mode<br>Black from the e<br>nges to the pre-<br>re meaningful us<br>ritized, and an o<br>be refined and<br>plemental inform<br>re Medicare ber<br>pitals and facilit | emary 2019 Hospital Quali<br>user community, the Cer<br>riew reports to enhance<br>se of reported data. The<br>entirely new way of view<br>filtered for specific need<br>mation. The preview data<br>nefficiaries and the public<br>les. | compare Preview Rep<br>ty Reporting (HQR) syst<br>iters for Medicare & Med<br>the user experience and<br>login process has been<br>ing and searching previ-<br>s and compared "at-a-gl<br>a will be reported on the<br>can review quality of ca | erts<br>em, and in direc<br>gicaid Services (<br>l enable users to<br>streamlined, sta<br>ew data has bee<br>lance" with footr<br>CMS Hospital C<br>are indicators for | t response to<br>CMS) made<br>make better and<br>r ratings have been<br>n developed. Data<br>tote and<br>ompare website,<br>r participating | IPF Notifications  Listserve Registration                        |
|                                 | Eul<br>Her                                                     | Article =<br>Idlines<br>CMS Announcin<br>Hospital Star Ra<br>CMS releases D<br>CMS grants exc                                                                                                    | a New Preview User Inte<br>tings, and Other Import<br>ecember 2017 Hospital (<br>eptions for Quality Progr                                                                                                    | rface for the Hospital Co<br>ant Updates<br>Compare preview reports<br>am participants in FEMA                                                                                                    | ompare Preview<br>9<br>disaster areas i                                                                                                    | Period, Refresh of                                                                                                    |                                                                  |
|                                 | •                                                              | U.S. Virgin Islar<br>CMS grants exc<br>Rico, and U.S. V<br>CMS grants exe                                                                                                    | eptions for Quality Progr<br>Argin Islands affected by<br>mptions for Quality Prog                                                                                                    | n Maria<br>am participants in FEMA<br>r Hurricane Irma<br>ram participants in FEM                                                                                                    | disaster areas i<br>A disaster areas                                                                                                    | in Florida, Puerto                                                                                                    |                                                                  |
|                                 | I                                                              | npatient Ps                                                                                                    | ed by Hurricane Harvey<br>cychiatric Facilitie                                                                                                    | s Overview                                                                                                    | n is a nav-for-re                                                                                                    | porting program                                                                                                    |                                                                  |

## IPFQR Program on *QualityNet:* IPFQR Program Overview

- Hover over the Inpatient Psychiatric Facilities tab to see a drop down menu for additional IPFQR Program pages.
- The IPFQR page includes a description of the IPFQR Program's origination and purpose.

| e    | Qı                                      | <b>ality</b> N            | et ¦                                                                | og in to QualityNet Se<br>og In                                                                                            | cure Portal (formerly M                                                                                            | lyQualityNet)                                                      |                                                                | XX<br>XA                | Search                           |                                     |  |
|------|-----------------------------------------|---------------------------|---------------------------------------------------------------------|----------------------------------------------------------------------------------------------------|----------------------------------------------------------------------------------------------------|--------------------------------------------------------------------|----------------------------------------------------------------|-------------------------|----------------------------------|-------------------------------------|--|
|      | Home M                                  | ly QualityNe              | t Help                                                              |                                                                                                    |                                                                                                    |                                                                    |                                                                |                         |                                  |                                     |  |
|      | Hospitals -<br>Inpatient                | Hospitals -<br>Outpatient | Physician<br>Offices                                                | Ambulatory<br>Surgical Centers                                                                                             | PPS-Exempt<br>Cancer Hospitals                                                                                     | ESRD<br>Facilities                                                 | Inpatient<br>Psychiatric Facil                                 | lities <b>*</b>         | Quality<br>Improvement           | t                                   |  |
| to   | Inpatient<br>Psychiatric<br>Quality Rer | Facility O                | npatient Psy<br>overview                                            | chiatric Facility Q                                                                                                    | uality Reporting                                                                                                   | (IPFQR) Pr                                                         | ogram                                                          | About<br>Psych          | Inpagent<br>iatric Facilities    | Inpatient<br>Psychiatric Facilities |  |
| own  | (IPFQR)                                 | TI<br>se                  | Program                                                             | Inpatient Psychiatric Facility<br>Quality Reporting (IPFQR)                                                                |                                                                                                    |                                                                    |                                                                |                         |                                  |                                     |  |
|      |                                         | Ti<br>to                  | he IPFQR pay-for-<br>make more infor                                | reporting program is int<br>med decisions about her<br>prove the quality of inpa                                           | ended to equip consume<br>althcare options. It is als<br>tient care provided to b                                  | rs with quality of<br>o intended to en<br>aneficiaries by f        | f care information<br>courage hospitals<br>inst. ensuring that | Resou     Meas     Reso | rces<br>ures<br>urces            | How to Participate                  |  |
| QR   |                                         | p                         | roviders are awar                                                   | e of and reporting on be                                                                                                   | st practices for their resp                                                                                        | ective facilities                                                  | and type of care.                                              |                         |                                  | Notice of Participation             |  |
| es   |                                         | To<br>al<br>M             | o meet the IPFQR<br>I quality measure<br>edicare & Medicai          | program requirement, Ii<br>s in the form, manner, a<br>d Services (CMS), begin                                             | npatient Psychiatric Facil<br>nd time as specified by t<br>ning with Fiscal Year (FY                               | ities (IPFs) are<br>he Secretary, to<br>) 2014 payment             | the Centers for<br>determination                               | IPF N     Lists         | otifications<br>erve Registratio | Measures                            |  |
|      |                                         | ye                        | ear and subseque<br>e subject to paym                               | nt fiscal years. Because<br>ent reduction for non-pa                                                                       | this is a pay-for-reportin<br>rticipation. Eligible IPFs                                                           | g program, eligi<br>that do not part                               | ble facilities will<br>icipate in the                          |                         |                                  | Webinars/Calls                      |  |
| age  |                                         | IF                        | PFQR program in a<br>ercentage point re<br>eduction is non-cu       | a fiscal year or do not me<br>eduction of their annual u<br>mulative across paymen                                         | eet all of the reporting re<br>update to their standard                                                            | equirements will<br>federal rate for                               | receive a 2.0<br>that year. The                                |                         |                                  | E-mail Notifications                |  |
| •    |                                         | TI                        | he following Paper                                                  | rwork Reduction Act (PR/                                                                                                   | A) Disclosure Statement                                                                                            | applies to form                                                    | and other                                                      |                         |                                  | Resources                           |  |
|      |                                         | in                        | formation collecti<br><u> PRA Disclo</u>                            | on requirements associa<br>sure Statement                                                                                  | ted with the IPFQR Prog                                                                                            | ram:                                                               |                                                                |                         |                                  | Archived Resources                  |  |
| the  |                                         |                           | According to<br>to a collection                                     | o the Paperwork Reduction<br>on of information unless                                                                      | on Act of 1995, no perso<br>it displays a valid OMB o                                                              | ns are required<br>control number.                                 | to respond<br>The valid                                        |                         |                                  | Support Contact                     |  |
| am's |                                         |                           | 07/31/20:<br>to average                                             | 1 number for this informa<br>19). The time required to<br>10 minutes per response                                          | tion collection is 0938-<br>to complete this information of the time to re-<br>, including the time to re-         | tion collection is<br>view instruction                             | estimated<br>Is, search                                        |                         |                                  | Extraordinary Circumstances         |  |
|      |                                         |                           | existing dat<br>information                                         | a resources, gather the o<br>collection. If you have c                                                                     | data needed, and comple<br>omments concerning the                                                                  | ete and review t<br>accuracy of the                                | he<br>time                                                     |                         |                                  | APU Recipients                      |  |
| d    |                                         |                           | estimate(s)<br>Security Bo<br>Baltimore                             | or suggestions for impro<br>ulevard, Attn: PRA Repor<br>Appland 21244-1850                                                 | ving this form, please w<br>ts Clearance Officer, Mai                                                              | rite to: CMS, 75<br>  Stop C4-26-05                                | 00<br>,                                                        |                         |                                  | APU Reconsideration                 |  |
|      |                                         |                           | ****CMS [                                                           | Disclosure****                                                                                                    |                                                                                                    |                                                                    |                                                                |                         |                                  | Public Reporting of Data            |  |
|      |                                         |                           | Please do<br>documents                                              | not send applications,<br>containing sensitive                                                                             | claims, payments, me<br>information to the PR                                                                      | dical records,<br>A Reports Clea                                   | or any<br>rance                                                |                         | L                                | Training                            |  |
|      |                                         |                           | Office. Plea<br>collection<br>on this for<br>questions<br>the IPFQR | ase note that any corr<br>burden approved unde<br>m will not be reviewed<br>or concerns regarding<br>Support Contractor at | espondence not perta<br>r the associated OMB<br>d, forwarded, or retain<br>where to submit your<br>(844) 472-4477. | ining to the in<br>control numb<br>ied. If you hav<br>documents, c | ormation<br>er listed<br>e<br>ontact                           |                         |                                  |                                     |  |

#### IPFQR Program on *QualityNet*: How to Participate

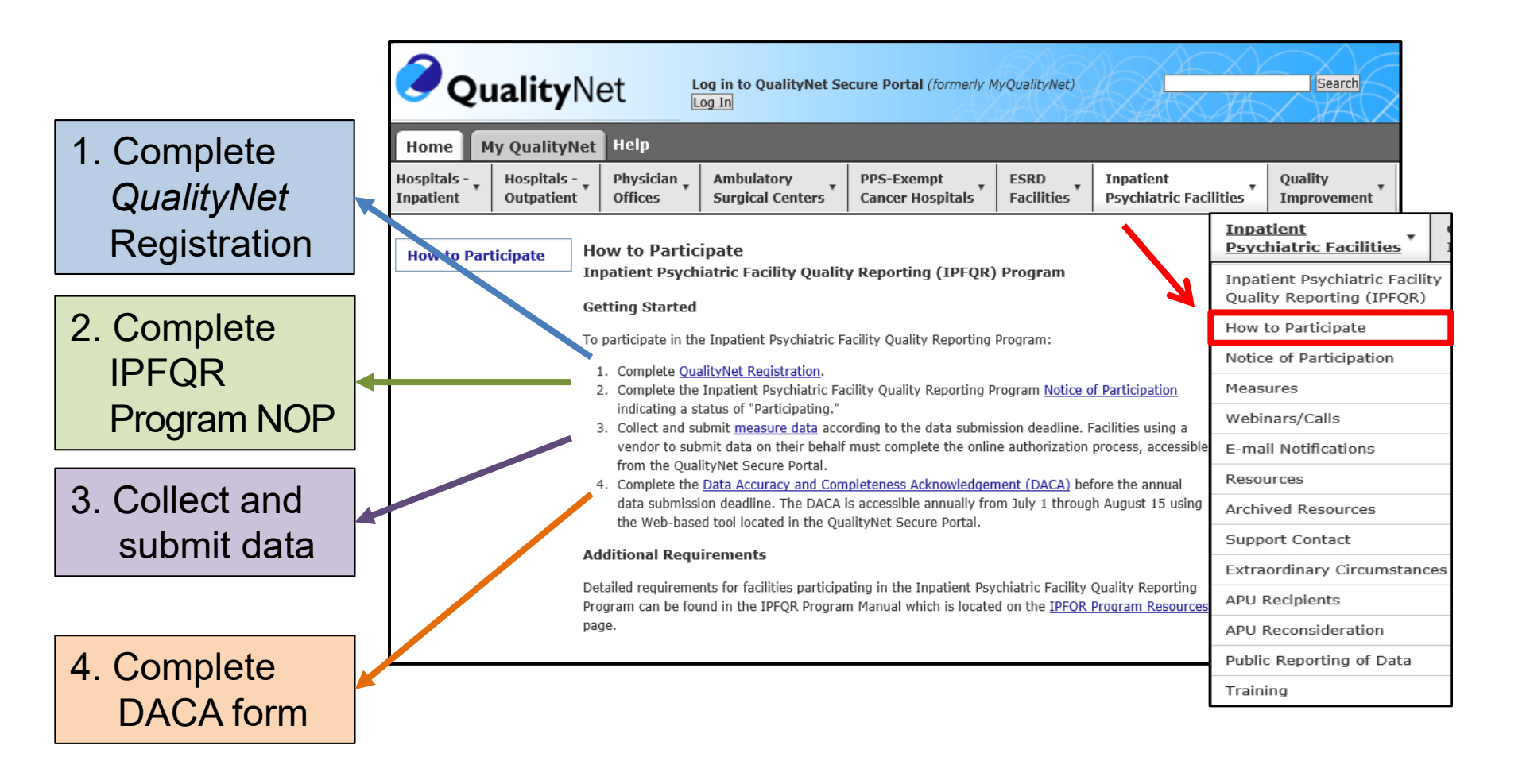

# **IPFQR Program on QualityNet: NOP**

- Eligible facilities must complete a Notice of Participation (NOP).
- Once completed, the NOP remains in effect until an IPF decides to withdraw from the program or there is a change in their eligibility status.

| C Qu                               | ality                                 | Net                                                                                    | Log in to QualityNet Se<br>Log In                       | ecure Portal (formerly M                                 | lyQualityNet)                       |                                         | X44                | Search                                  |  |
|------------------------------------|---------------------------------------|----------------------------------------------------------------------------------------|---------------------------------------------------------|----------------------------------------------------------|-------------------------------------|-----------------------------------------|--------------------|-----------------------------------------|--|
| Home M<br>Hospitals -<br>Inpatient | ly Qualityl<br>Hospitals<br>Outpatien | Net Help<br>- Physician<br>t Offices                                                   | Ambulatory<br>Surgical Centers                          | PPS-Exempt<br>Cancer Hospitals                           | ESRD<br>Facilities                  | Inpatient<br>Psychiatric Faci           | lities *           | Quality<br>Improvement                  |  |
| Notice of                          |                                       | Notice of Par                                                                          | ticipation                                              |                                                          | D                                   |                                         | Inpati<br>Psych    | ent<br>iatric Facilities                |  |
| Participatio                       | n                                     | To participate in the Inpatient Psychiatric Eacility Quality Reporting (IPEQR) Program |                                                         |                                                          |                                     |                                         |                    |                                         |  |
|                                    |                                       | facility must comp                                                                     | lete an online Notice of P                              | Participation (accessed via                              | a the QualityNe                     | t Secure Portal). By                    | How to Participate |                                         |  |
|                                    |                                       | to participate in th                                                                   | les that it is willing                                  | Notice of Participation                                  |                                     |                                         |                    |                                         |  |
|                                    |                                       | Once an IPF has s                                                                      | ubmitted a Notice of Part                               | icipation, it is an active I                             | PFQR Program                        | participant until the                   | Measures           |                                         |  |
|                                    |                                       | IPF submits a with<br>status of Participa                                              | drawal form. Eligible IPF<br>ting by the annual submi   | s that do not have an IPF<br>ssion deadline will receive | FQR Program No<br>e a reduction of  | tice of Participation<br>2.0 percentage | Webinars/Calls     |                                         |  |
|                                    |                                       | points to that year                                                                    | 's annual update to its st                              | andard federal rate.                                     |                                     | , , -                                   | E-mail             | Notifications                           |  |
|                                    |                                       | All new and existing                                                                   | ng IPFs that wish to chan                               | ge their IPFQR Program I                                 | Notice of Partici                   | pation (e.g.,                           | Resour             | ces                                     |  |
|                                    |                                       | participate as a ne<br>and Quality Repor                                               | ewly eligible IPF, withdraw<br>ting outreach and educat | v due to closure, etc.) m<br>ion support contractor (V   | ust contact the<br>/IOR SC) for the | Value, Incentives,<br>PFOR Program      | Archive            | ed Resources                            |  |
|                                    |                                       | via <u>email</u> or by ph                                                              | one (866-800-8765) for                                  | guidance on next steps.                                  | . ,                                 |                                         | Suppor             | rt Contact                              |  |
|                                    |                                       |                                                                                        |                                                         |                                                          |                                     |                                         | Extrao             | rdinary Circumstance                    |  |
|                                    |                                       |                                                                                        |                                                         |                                                          |                                     |                                         | APU R              | ecipients                               |  |
|                                    |                                       |                                                                                        |                                                         |                                                          |                                     |                                         | APU Re             | Consideration                           |  |
|                                    |                                       |                                                                                        |                                                         |                                                          |                                     |                                         | Trainin            | A a a a a a a a a a a a a a a a a a a a |  |

- Link includes fiscal year (FY) 2020 and Subsequent Years Measure and Non-Measure requirements.
- Required measures are listed with corresponding measure ID's and description.

| <b>∂</b> Qı                                  | ualityN      | let                                                                                          | Log in to QualityNet Se<br>Log In                                                                              | cure Portal (formerly N                            | AyQualityNet)                         |                    |                                          | Search                 |     |
|----------------------------------------------|--------------|----------------------------------------------------------------------------------------------|----------------------------------------------------------------------------------------------------|----------------------------------------------------|---------------------------------------|--------------------|------------------------------------------|------------------------|-----|
| Home                                         | 4y QualityNe | et Help                                                                                      |                                                                                                    |                                                    |                                       |                    |                                          |                        | 1   |
| Hospitals - Hospitals<br>Inpatient Outpatien |              | Physician<br>Offices                                                                         | n Ambulatory PPS-Exempt ESR<br>Surgical Centers Cancer Hospitals Faci                                          |                                                    | ESRD<br>Facilities                    | Inpat<br>Psych     | ient<br>iatric Facilities                | Quality<br>Improvement | 1   |
| Measures                                     | I            | Measures<br>Inpatient Psycl                                                                  | hiatric Facility Qualit                                                                                        | y Reporting (IPFQR)                                | ) Program                             |                    | Z                                        |                        |     |
|                                              | ר<br>פ<br>נ  | The following list of<br>Psychiatric Facility<br>purpose of these r<br>psychiatric facilitie | the I<br>The<br>seri                                                                                           | <u>Inpatient</u><br>Psychiatrie                    | c Facilities                          | •                  |                                          |                        |     |
|                                              | 1            | Fiscal Year 202<br>Measure                                                                   | 1                                                                                                    | Inpatient Pa<br>Duality Rep                        | sychiatric Fa                         | cilit              |                                          |                        |     |
|                                              |              | ID<br>HBIPS-2 H                                                                              | lours of Physical Restrain                                                                                     | t Use                                              | ŀ                                     | How to Participate |                                          |                        |     |
|                                              |              | HBIPS-3 H<br>HBIPS-5 P                                                                       | lours of Seclusion Use<br>Patients Discharged on Mu                                                            | Itiple Antipsychotic Med                           | ications with App                     | prop               | Notice of Pa                             | articipation           |     |
|                                              |              | N/A T                                                                                        | ransition Record with Spe                                                                                      | ecified Elements Receive                           | d by Discharged                       | Pat                | Measures                                 |                        |     |
|                                              |              | N/A T                                                                                        | imely Transmission of Tra                                                                                      | ansition Record                                    |                                       | Webinars/Calls     |                                          |                        |     |
|                                              |              | N/A S                                                                                        | Screening for Metabolic Di                                                                                     | sorders                                            |                                       |                    |                                          |                        |     |
|                                              |              | SUB-2 and A<br>SUB-2a I                                                                      | Alcohol Use Brief Intervention Provided or Offered and the subset, Alc<br>Intervention                         |                                                    |                                       |                    | <ul> <li>E-mail Notifications</li> </ul> |                        |     |
|                                              | -            | SUB-3 and A<br>SUB-3a a                                                                      | Alcohol and Other Drug Us<br>and the subset, Alcohol an                                                        | e Disorder Treatment Pr<br>d Other Drug Use Disord | rovided or Offere<br>der Treatment at | ed a 🖡             | a Resources                              |                        |     |
|                                              | -            | TOB-2 and T<br>TOB-2a T                                                                      | obacco Use Treatment Pr<br>reatment (during the hos                                                            | ovided or Offered and the<br>pital stay)           | ne subset, Tobac                      | xco ( 🖌            | Archived Re                              | esources               |     |
|                                              |              | TOB-3 and T<br>TOB-3a L                                                                      | obacco Use Treatment Pr<br>Jse Treatment at Discharg                                                           | rovided or Offered at Dis<br>ge                    | charge and the s                      | subs S             | Support Co                               | ntact                  |     |
|                                              |              | IMM-2 I                                                                                      | Influenza Immunization                                                                                         |                                                    |                                       | E                  | Extraordina                              | ry Circumsta           | anc |
|                                              |              | FUH F                                                                                        | Follow-Up After Hospitalization for Mental Illness                                                             |                                                    |                                       | 1                  |                                          | ents                   |     |
|                                              |              | N/A 3                                                                                        | 30-Day All-Cause Unplanned Readmission Following Psychiatric Hospit<br>an Inpatient Psychiatric Facility (IPF) |                                                    |                                       | ospit /            | APU Recons                               | sideration             |     |
|                                              |              |                                                                                              |                                                                                                    |                                                    |                                       | F                  | Public Repo                              | rting of Data          | а   |
|                                              |              |                                                                                              |                                                                                                    |                                                    |                                       |                    |                                          |                        |     |

Training

## IPFQR Program on *QualityNet*: Measure Specification Resources

#### A table displaying hyperlinks to the specification resources for IPFQR Program measures is also found in the latest version of the IPFQR Program Manual.

#### Specification Resources for IPFQR Program Measures

The IPFQR Program measures were developed and are maintained by various measure stewards, as indicated in the table below. This and other measure-related information can be found in Section 2: Measure Details of the IPFQR Program Manual, which is located on the <u>IPF Resources</u> page.

| Specifications Resource as<br>Defined by the Measure Steward                                                                                                    | IPFQR Program Measures                                                                                                    |
|----------------------------------------------------------------------------------------------------|----------------------------------------------------------------------------------------------------|
| Specifications Manual for National Hospital<br>Inpatient Quality Measures                                                                                                    | Tobacco Treatment (TOB), Substance Use<br>(SUB), and Influenza Immunization<br>(IMM-2) measure sets                                                          |
| Specifications Manual for Joint Commission<br>National Quality Measures                                                                                                    | HBIPS-2, -3, -5                                                                                                    |
| <u>Care Transitions - Performance</u><br><u>Measurement Set</u> (American Medical Association<br>[AMA]-convened Physician Consortium for<br>Performance Improvement® [PCPI]) | Transition Record with Specified Elements<br>Received by Discharged Patients and Timely<br>Transmission of Transition Record                                 |
| <u>IPFQR Program Claims-Based Measure</u><br><u>Specifications</u>                                                                                                    | Follow-Up After Hospitalization (FUH) for<br>Mental Illness and 30-Day All-Cause<br>Unplanned Readmission Following Psychiatric<br>Hospitalization in an IPF |
| IPFQR Program Manual - Appendix B                                                                                                    | Screening for Metabolic Disorders Measure                                                                                                    |

## IPFQR Program on *QualityNet*: Measure Overview

#### **Data collection**

CMS collects annual, aggregate measure and non-measure data for the IPFQR Program as described in Section 2: Measure Details of the IPFQR Program Manual, which is located on the <u>IPF Resources</u> page.

#### Data submission

Participating facilities are **required** to submit their aggregate data for the required measures and acknowledge that all information submitted for the Inpatient Psychiatric Facility Quality Reporting Program is complete and accurate to the best of their knowledge at the time of submission. The measure data, non-measure data, and Data Accuracy and Completeness Acknowledgement (DACA) are submitted via the secure online CMS Web-based tool accessible through the QualityNet Secure Portal annually during the reporting period.

#### Data Accuracy and Completeness Acknowledgement (DACA)

Following the submission of the data, facilities acknowledge all the information that it submitted as required by the IPFQR program is complete and accurate to the best of its knowledge by the submission deadline of August 15, prior to the respective payment determination year.

#### **Use of Vendors**

A third-party vendor may submit data on a participant's behalf if previously authorized by the facility. The facility must complete the online authorization process accessible from the QualityNet Secure Portal. However, the facility is responsible for the data and the submission of the DACA.

#### Data Collection

- Data Submission
- DACA
- Vendors

### IPFQR Program on *QualityNet*: Webinars

- Materials related to IPFQR Program webinar events
  - o Recorded webinar
  - Presentation slides
  - Presentation transcript
- Past web event materials available for download, by year
- Q&A Tool
  - Search event related Q&A pairs
  - Submit event related questions

| spitals - outpatient · outpatient · outpatient · offices · offices · office | Home M                                       | ly QualityN               | et Help                             |                                                                            |                                                                                              |                                                                                                   |                                                  | 14~×            |                                                           |                      |
|----------------------------------------------------------------------------------------------------|----------------------------------------------|---------------------------|-------------------------------------|----------------------------------------------------------------------------|----------------------------------------------------------------------------------------------|---------------------------------------------------------------------------------------------------|--------------------------------------------------|-----------------|-----------------------------------------------------------|----------------------|
| Nebinars       IPF Webinars - 2019       Inpatient Psychiatric Facility       Inpatient Psychiatric Facility       Inpatient Psychiatric Fa                                                                                                    | lospitals - 🖡<br>Inpatient                   | Hospitals -<br>Outpatient | • Physici<br>Offices                | an _ Ambulatory<br>Surgical Center                                         | s PPS-Exempt<br>Cancer Hospitals                                                             | ESRD<br>Facilities                                                                                | Inpatient<br>Psychiatric Facili                  | ties 1          | Quality<br>Improvement                                    |                      |
| 1018 Webinars       Product of the scheduled telecontenences to participating relates.       Quality Reporting (IPFQR)         1017 Webinars       Portor of the scheduled telecontenences to participating relates.       Quality Reporting (IPFQR)         1016 Webinars       Image: Scheduled telecontenences to participating relates.       How to Participate         1015 Webinars       Image: Scheduled telecontenences to participating (IPFQR)       How to Participate         1015 Webinars       Image: Scheduled telecontenences to participating (IPFQR)       How to Participate         1016 Webinars       Image: Scheduled telecontenences to participating (IPFQR)       How to Participate         1017 Webinars       Image: Scheduled telecontenences to participating (IPFQR)       How to Participate         1016 Webinars       Image: Scheduled telecontenences to participating (IPFQR)       How to Participate         1016 Webinars       Image: Scheduled telecontenences to participation (Integet)       Presentation Transcript (128 KB)       How to Participation         1017 Webinars       Paper Tools Review       Presentation Transcript (128 KB)       How to participation       Measures         1017 Webinars       Paper Tools Review       Presentation Transcript (128 KB)       How to chart tool are available in the QualityNet O&A tool.       How to participation         1016 Webinars       Image: Schewebinar Schewebinary Schewebinary Schewebinary Schewebinary Schew                                                                                                    | Webinars                                     | 'S                        | IPF Webi                            | nars — 2019                                                                | Inpatient Psychiatric Facility                                                               | Quality Reportin                                                                                  | g (IPFQR) Program                                | Inpat<br>Psych  | <u>tient</u><br>hiatric Facilities<br>ient Psychiatric Fa | • Qu<br>In<br>cility |
| January 22       JPQR Program Manual (Version 4.1) and Updated Paper Tools Review       • Recorded Webinar (23 min.)       • Presentation Slides (1.6 MB)       • Presentation Transcript (128 KB)       • Measures         Atter review of the queestors submitted via the chat tool during this event, CMS determined there were no question and answers (Q&A) pairs pertinent to the event topic. Unrelated Q&A pairs submitted via the chat tool are available in the QualityNet Q&A tool.       • Resources         Archived Resources       Support Contact       Extraordinary Circumstances         APU Recipients       • PU Recipients                                                                                                    | 2018 Webinar<br>2017 Webinar<br>2016 Webinar | 's<br>'s<br>'s            | For question<br>(CM:) <u>Questi</u> | /ons & Answers Tool.                                                       | R Program, access the Cente                                                                  | rs for Medicare 8                                                                                 | k Medicaid Services                              | Qualit<br>How t | ty Reporting (IPFC                                        | QR)                  |
| Anter reverse of the questions submitted via the chat tool during this event, CMS determined there were no question and answers (Q&A) pairs pertinent to the event topic. Unrelated Q&A pairs submitted via the chat tool are available in the QualityNet Q&A tool.       E-mail Notifications         Resources       Archived Resources         Support Contact       Extraordinary Circumstances         APU Recipients       APU Recipients                                                                                                    | 2015 Webinar<br>Previous Web                 | inars                     | January<br>22                       | IPFQR Program<br>Manual (Version<br>4.1) and Updated<br>Paper Tools Review | <u>Recorded Webinar</u> (23 m <u>Presentation Slides</u> (1.6 <u>Presentation Transcript</u> | in.)<br>MB)<br>(128 KB)                                                                           |                                                  | Measu           | e of Participation<br>ures                                |                      |
| available in the QualityNet Q&A tool.     Resources       Archived Resources     Support Contact       Extraordinary Circumstances     APU Recipients                                                                                                    |                                              |                           |                                     |                                                                            | during this event, CMS of<br>question and answers (C                                         | letermined there<br>(etermined there<br>(etermined there<br>(etermined there<br>(etermined there) | via the chat tool<br>were no<br>ent to the event | E-mai           | il Notifications                                          |                      |
| Support Contact<br>Extraordinary Circumstances<br>APU Recipients                                                                                                    |                                              |                           |                                     |                                                                            | available in the <u>QualityN</u>                                                             | et Q&A tool.                                                                                      |                                                  | Archiv          | ved Resources                                             |                      |
| Extraordinary Circumstances APU Recipients                                                                                                    |                                              |                           |                                     |                                                                            |                                                                                              |                                                                                                   |                                                  | Suppo           | ort Contact                                               |                      |
| APU Recipients                                                                                                    |                                              |                           |                                     |                                                                            |                                                                                              |                                                                                                   |                                                  | Extrac          | ordinary Circumst                                         | ances                |
|                                                                                                    |                                              |                           |                                     |                                                                            |                                                                                              |                                                                                                   |                                                  | APU R           | Recipients                                                |                      |

### IPFQR Program on QualityNet: Email Notifications

- All email notifications previously distributed via the IPFQR Program ListServe
- Past notifications can be viewed from the menu on the left side of the page
- Select the IPFQR Program ListServe Registration Page link to subscribe to the IPFQR Program ListServe

| Psychiatric Facilities                                      | Home              | ly QualityN                                                                                                    | et Help               |                           |                    |                                                 |                    |                                     |         |
|-------------------------------------------------------------|-------------------|----------------------------------------------------------------------------------------------------|-----------------------|---------------------------|--------------------|-------------------------------------------------|--------------------|-------------------------------------|---------|
| Inpatient Psychiatric Facility<br>Quality Reporting (IPFQR) | Hospitals -       | Hospitals -<br>Outpatient                                                                                             | Physician     Offices | Ambulatory<br>Surgical Ce | y                  | PPS-Exempt                                      | ESRD<br>Facilities | Inpatient<br>Psychiatric Facilities | Quality |
| How to Participate                                          |                   |                                                                                                    |                       |                           |                    |                                                 |                    | ,                                   |         |
| Notice of Participation                                     | The second street | C                                                                                                    | E-mail Notific        | ations: 20                | 10                 |                                                 |                    |                                     |         |
| Measures                                                    | E-mail Noti       | lications                                                                                                    | Inpatient Psych       | niatric Facility          | y Quality          | / Reporting (IPFQR)                             | Program            |                                     |         |
| Webinars/Calls                                              | 2019 Notificat    | tions                                                                                                    |                       | 1                         |                    |                                                 | -                  |                                     |         |
| E-mail Notifications                                        | 2018 Notificat    | .018 Notifications Program have been issued to those registered for the notifications. Click on the following link to |                       |                           |                    |                                                 |                    |                                     |         |
| Resources                                                   | 2017 Notificat    | tions                                                                                                    | register to receive   | email notificati          | ons <u>IPFQ</u>    | R Program Listserve Res                         | gistration Page.   |                                     |         |
| Archived Resources                                          | 2016 Notificat    | tions                                                                                                    | Reference             | Date                      | Subject            | :                                               |                    |                                     |         |
| Support Contact                                             | 2015 Notificat    | tions                                                                                                    | Number                |                           |                    |                                                 |                    |                                     |         |
| Extraordinary Circumstances                                 | Previous Emai     | il                                                                                                    | 2019-03-IPF           | 01/25/19                  | CMS See            | eks Public Comment on t                         | the Follow-Up A    | fter Psychiatric                    |         |
| APU Recipients                                              | Notifications     |                                                                                                    |                       |                           | Hospital           | ization Measure                                 |                    |                                     |         |
| APU Reconsideration                                         |                   |                                                                                                    | 2019-02-IPF           | 01/18/19                  | IPFQR P<br>Webinar | rogram Outreach and Ed<br>: IPEOR Program Manua | lucation January   | / 22, 2019<br>and Updated           |         |
| Public Reporting of Data                                    |                   |                                                                                                    |                       |                           | Paper To           | ools Review                                     |                    |                                     |         |
| Training                                                    |                   |                                                                                                    | 2019-01-IPF           | 01/15/19                  | IPFQR P            | rogram Outreach and Ed                          | lucation January   | / 22, 2019                          |         |
|                                                             |                   |                                                                                                    |                       |                           | Webinar            | : IPFQR Program Manua                           | l (Version 4.1) a  | and Updated                         |         |

#### IPFQR Program on *QualityNet*: Email Notifications

#### Video demonstration: "Registering for Email Notifications"

The Resources web page includes several topics, including:

- Facility Contact Change Form
- Program Manual
- Previous Program Manual Versions
- Program Resources
- Measure Resources (Optional Paper Tools)
- Web Resources

| Home                       | My QualityNet               | Help                                                                                                    |                                                                                                    |                                                                                                    |                                                                                         |                                                            |                                     |                                                        |  |
|----------------------------|-----------------------------|----------------------------------------------------------------------------------------------------|----------------------------------------------------------------------------------------------------|----------------------------------------------------------------------------------------------------|-----------------------------------------------------------------------------------------|------------------------------------------------------------|-------------------------------------|--------------------------------------------------------|--|
| Hospitals - 🖡<br>Inpatient | Hospitals - ,<br>Outpatient | Physician 🖡<br>Offices                                                                                        | Ambulatory<br>Surgical Centers                                                                                                | PPS-Exempt<br>Cancer Hospitals                                                                              | ESRD<br>Facilities                                                                      | Inpatient<br>Psychiatric Facilities                        | Quality<br>Improvement              |                                                        |  |
| Resources                  | , Re<br>In                  | esources<br>patient Psych                                                                                     | iatric Facility Qualit                                                                                                    | y Reporting (IPFQR)                                                                                         | ) Program                                                                               | Quali<br>Porta                                             | ityNet Secure<br>al Resources       |                                                        |  |
|                            | Fa<br>,                     | cility Contact C<br>Contact Change<br>regarding key c<br>contact, Nation<br>Administrators)<br>IPFQR Program. | hange Form<br>Form, PDF Fillable Form-<br>ontacts at the facility (C<br>al Healthcare Safety Net<br>to help ensure the facili | 122 KB (Updated 01/29/15<br>EO/administrator, IPFQR<br>work (NHSN) contact, ar<br>ty receives all necessary | <li>e) - Use to report<br/>specialist, med<br/>ad QualityNet So<br/>correspondence</li> | t any changes<br>ical record<br>scurity<br>e regarding the | <u>Inpatien</u><br>Psychiat         | t<br>ric Facilities                                    |  |
|                            | Pro-                        | ogram Manual<br>Version 4.1, PDi<br>Program, measu<br>registration, dat<br>processes.<br>Key updates to       | 5.2 MB (Updated 12/19/<br>ure details, as well as st<br>a submission using the<br>the manual are describe                     | 18) — Provides a compre<br>ep-by-step guidance on 1<br>web-based measures ap<br>1d in the Release Notes, 1  | thensive overvie<br>the <i>QualityNet</i> 3<br>plication, and p<br>Version 4.1.         | w of the IPFQR<br>Secure Portal<br>review report           | Apatient<br>Quality Re<br>How to Pa | Psychiatric Facility<br>eporting (IPFQR)<br>articipate |  |
|                            | Pr                          | Release Notes,<br>evious Program<br>Version 4.0, PDI                                                          | Version 4.1 PDF-35 KB (1<br>Manual Versions<br>5.8 MB (06/21/18)                                                              | 2/19/18)                                                                                                    |                                                                                         |                                                            | Notice of                           | Participation                                          |  |
|                            |                             | Version 3.1, PDF<br>Version 3.0, PDF<br>Version 2.2, PDF                                                      | 3.8 MB (12/20/17)<br>3.7 MB (06/13/17)<br>3.7 MB (02/02/17)                                                                   |                                                                                                    |                                                                                         | _                                                          | Measures                            |                                                        |  |
|                            |                             | Version 2.1, PDP<br>Version 2.0, PDP<br>Version 1.0, PDP                                                      | 2.8 MB (06/07/16)<br>2.5 MB (01/26/16)<br>3.4 MB (02/04/15)                                                                   |                                                                                                    |                                                                                         | _                                                          | Webinars                            | tituations                                             |  |
|                            | Pr-<br>Th                   | ogram Resourc                                                                                                 | es<br>nents are designed to a                                                                                                 | ssist facilities participatir                                                                               | Program:                                                                                | Resources                                                  |                                     |                                                        |  |
|                            |                             | about the Follov<br>Unplanned Read                                                                            | -Up After Hospitalization<br>Imission Following Psych<br>Frequently Asked Quest                                               | n for Mental Illness (FUF<br>natric Hospitalization in a<br><u>ions (FAQs</u> ), PDF-96 KB (                | 4) and 30-Day A<br>an IPF measure:<br>(05/11/17) - Pro-                                 | J specifications<br>III-Cause<br>5.<br>vides answers to    | Archived I                          | Resources                                              |  |
|                            | Me                          | commonly aske                                                                                                 | d questions from IPFQR                                                                                                    | Program stakeholders.                                                                                       | te essiet IDEs is                                                                       | the collection of                                          | Support C                           | Contact                                                |  |
|                            | dai<br>Pa                   | e following tools<br>ta for the IPFQR<br>per Tools for D                                                      | are designed as <i>optiona</i><br>Program:<br><b>ata to be Submitted</b> S                                                    | ummer of 2019                                                                                               | to assist IPFs in                                                                       | the collection or                                          | Extraordir                          | nary Circumstance                                      |  |
|                            |                             | Hospital-Based<br>HBIPS-5                                                                                     | Inpatient Psychiatric Se                                                                                                    | rvices (HBIPS)-2 and -3                                                                                     |                                                                                         |                                                            | APU Recip                           | pients                                                 |  |
|                            |                             | Transition Record<br>Transmission of<br>SUB -2/-2a, -3/                                                       | d with Specified Elemen<br>Transition Record<br>-3a                                                                           | ts Received by Discharg                                                                                     | ed Patients and                                                                         | Timely.                                                    | APU Reco                            | nsideration                                            |  |
|                            |                             | TOB -2/-2a, -3/<br>• <u>Q1 - Q2 201</u><br>• <u>Q3 - Q4 201</u>                                               | -3a<br><u>8</u><br>8                                                                                                    |                                                                                                    |                                                                                         | _                                                          | Public Rep                          | porting of Data                                        |  |
|                            |                             | - <u>Q3 - Q4 201</u>                                                                                          | 2                                                                                                    |                                                                                                    |                                                                                         |                                                            | Training                            |                                                        |  |

| QualityNet Log in to QualityNet Secure Portal (form                                                                                               | nerly MyQualityNet)                                                                                                    | Se                                                                                                    | arch                                                                                                    |                                                                                                    |                                                                                             |                                                                                               |                                                                                                    |  |
|----------------------------------------------------------------------------------------------------|----------------------------------------------------------------------------------------------------|----------------------------------------------------------------------------------------------------|----------------------------------------------------------------------------------------------------|----------------------------------------------------------------------------------------------------|---------------------------------------------------------------------------------------------|-----------------------------------------------------------------------------------------------|----------------------------------------------------------------------------------------------------|--|
| Home My QualityNet Help                                                                                                    |                                                                                                    |                                                                                                    |                                                                                                    |                                                                                                    |                                                                                             |                                                                                               |                                                                                                    |  |
| Hospitals - Hospitals - Physician Ambulatory PPS-Exempt<br>Inpatient Outpatient Offices Surgical Centers Cancer Hospita                           | ESRD Inpatient<br>Facilities Psychiatric Fa                                                                                                    | Quality<br>Improve                                                                                                    | ement *                                                                                                    |                                                                                                    |                                                                                             |                                                                                               |                                                                                                    |  |
| Resources           Inpatient Psychiatric Facility Quality Reporting (IP)                                                                         | FQR) Program                                                                                                    | QualityNet Sec<br>Portal Resource                                                                                                    | cure<br>ces                                                                                                    |                                                                                                    |                                                                                             |                                                                                               |                                                                                                    |  |
| <ul> <li><u>Contact Change Form</u>, PE Fillable Form-122 KB (Updated 0<br/>regarding key contacts at the facility (CEO/administrator,</li> </ul> | Hospital Contact Change Form                                                                                                    |                                                                                                    |                                                                                                    |                                                                                                    |                                                                                             |                                                                                               |                                                                                                    |  |
| National Healthcare Safety N, twork (NHSN) contact, and<br>help ensure the facility receives all necessary correspond                             | Complete and submit this form only if any of the contact type<br>to be replaced, added, updated, or removed. If a contact type<br>Existing, Add Additional, Update Existing, or Remove Exist | es indicated below have changed in<br>loes not apply, please leave the secti<br>ing) is not selected, the current con<br><b>Form may be sent b</b> | n your facility. <b>If there are no</b><br>ion blank or indicate not applic<br>ntact information in the system<br><b>oy email to QRSupport@hcq</b> | updates to be made, ple<br>able (N/A). When requesting<br>for the specified contact of<br>is.org or secure fax at (8) | ase do not submit thi<br>ng a change to a contac<br>type will be removed a<br>77) 789-4443. | s form. Provide information<br>t type, if the Type of Contact<br>nd replaced with the new inf | only for the contact type(s) that need<br>Change (i.e., Add New to Replace<br>formation listed on this form. |  |
| The Contact Change Form is                                                                                                    | Date:                                                                                                    | Provider Name:                                                                                                    |                                                                                                    |                                                                                                    | Provider ID/CM                                                                              | IS Certification Number (CC                                                                   | N):                                                                                                    |  |
| vital for successful outreach to                                                                                                    | Name/Title of Person Completing the Form:                                                                                                    |                                                                                                    | 1                                                                                                    |                                                                                                    | Phone Number:                                                                               |                                                                                               |                                                                                                    |  |
|                                                                                                    | Type of Contact Change                                                                                                    | Contact Type                                                                                                    | Contact Name/Title                                                                                                    | Telephone Number                                                                                                    | Fax Number                                                                                  | Email Address                                                                                 | Mailing Address                                                                                              |  |
| IPFQR Program contacts                                                                                                    | Add New to Replace Existing Update Existing Add Additional Remove Existing                                                                                                    | Chief Executive Officer (CEO)/<br>Hospital Administrator                                                                                           |                                                                                                    |                                                                                                    |                                                                                             |                                                                                               |                                                                                                    |  |
| <ul> <li>Ensures data submission</li> </ul>                                                                                                    | Add New to Replace Existing Update Existing Add Additional Remove Existing                                                                                                    | Hospital Inpatient Quality<br>Reporting (IQR)                                                                                                    |                                                                                                    |                                                                                                    |                                                                                             |                                                                                               |                                                                                                    |  |
|                                                                                                    | Add New to Replace Existing Update Existing Add Additional Remove Existing                                                                                                    | Hospital Outpatient Quality<br>Reporting (OQR)                                                                                                    |                                                                                                    |                                                                                                    |                                                                                             |                                                                                               |                                                                                                    |  |
| <ul> <li>Annual Payment Update<br/>related communications</li> </ul>                                                                              | Add New to Replace Existing Update Existing Add Additional Remove Existing                                                                                                    | Inpatient Psychiatric Facility<br>Quality Reporting (IPFQR)                                                                                        |                                                                                                    |                                                                                                    |                                                                                             |                                                                                               |                                                                                                    |  |
| CMS notifications                                                                                                    | Add New to Replace Existing Update Existing Add Additional Remove Existing                                                                                                    | PPS-Exempt Cancer Hospital<br>Quality Reporting (PCHQR)                                                                                            |                                                                                                    |                                                                                                    |                                                                                             |                                                                                               |                                                                                                    |  |
|                                                                                                    | Add New to Replace Existing Update Existing<br>Add Additional Remove Existing                                                                                                    | Medical Records                                                                                                    |                                                                                                    |                                                                                                    |                                                                                             |                                                                                               |                                                                                                    |  |
| Updated resource notifications                                                                                                    | Add New to Replace Existing Update Existing Add Additional Remove Existing                                                                                                    | Medical Records – Clinical<br>Data Abstraction Center<br>(CDAC)                                                                                    |                                                                                                    |                                                                                                    |                                                                                             |                                                                                               |                                                                                                    |  |

- IPFQR Program Manual
- Claims-based measures (CBMs) Specifications

#### Program Manual

 Version 4.1, PDF-5.2 MB (Updated 12/19/18) — Provides a comprehensive overview of the IPFQR Program, measure details, as well as step-by-step guidance on the *QualityNet Secure Portal* registration, data submission using the web-based measures application, and preview report processes.

Key updates to the manual are described in the Release Notes, Version 4.1.

Release Notes, Version 4.1 PDF-35 KB (12/19/18)

#### Previous Program Manual Versions

- Version 4.0, PDF-5.8 MB (06/21/18)
- Version 3.1, PDF-3.8 MB (12/20/17)
- Version 3.0, PDF-3.7 MB (06/13/17)
- Version 2.2, PDF-3.7 MB (02/02/17)
- Version 2.1, PDF-2.8 MB (06/07/16)
- Version 2.0, PDF-2.5 MB (01/26/16)
- Version 1.0, PDF-3.4 MB (02/04/15)

#### Program Resources

The following documents are designed to assist facilities participating in the IPFQR Program:

 <u>Claims-Based Measure Specifications</u>, PDF-614 KB (12/05/18) — Provides detailed specifications about the Follow-Up After Hospitalization for Mental Illness (FUH) and 30-Day All-Cause Unplanned Readmission Following Psychiatric Hospitalization in an IPF measures.

Download and review optional paper tools pertaining to...

Data that will impact FY 2020 APU

Data that will impact FY 2021 APU

| Measures Resources<br>The following tools are designed as <i>optional</i> , informal mechanisms to assist IPFs in the collection of<br>data for the IPFQR Program: |
|----------------------------------------------------------------------------------------------------|
| Paper Tools for Data to be Submitted Summer of 2019 <ul> <li>Hospital-Based Inpatient Psychiatric Services (HBIPS)-2 and -3</li> </ul>                             |
| • <u>HBIPS-5</u>                                                                                                    |
| <ul> <li>Transition Record with Specified Elements Received by Discharged Patients and Timely<br/>Transmission of Transition Record</li> </ul>                     |
| • <u>SUB -2/-2a, -3/-3a</u>                                                                                                    |
| <ul> <li>TOB -2/-2a, -3/-3a</li> <li><u>Q1 - Q2 2018</u></li> </ul>                                                                                                |
| • <u>Q3 - Q4 2018</u>                                                                                                    |
| Screening for Metabolic Disorders                                                                                                    |
| Non-Measure Data Collection Tool                                                                                                    |
| <ul> <li>IMM-2 (Q4 2018 through Q1 2019)</li> </ul>                                                                                                    |
| Paper Tools for Data to be Submitted Summer of 2020  Hospital-Based Inpatient Psychiatric Services (HBIPS)-2 and -3                                                |
| - HRIDS-5                                                                                                    |
| Transition Record with Specified Elements Received by Discharged Patients and Timely                                                                               |
| Transmission of Transition Record                                                                                                    |
| • <u>SUB -2/-2a, -3/-3a</u>                                                                                                    |
| • <u>TOB -2/-2a, -3/-3a</u>                                                                                                    |
| Screening for Metabolic Disorders                                                                                                    |
| Non-Measure Data Collection Tool                                                                                                    |

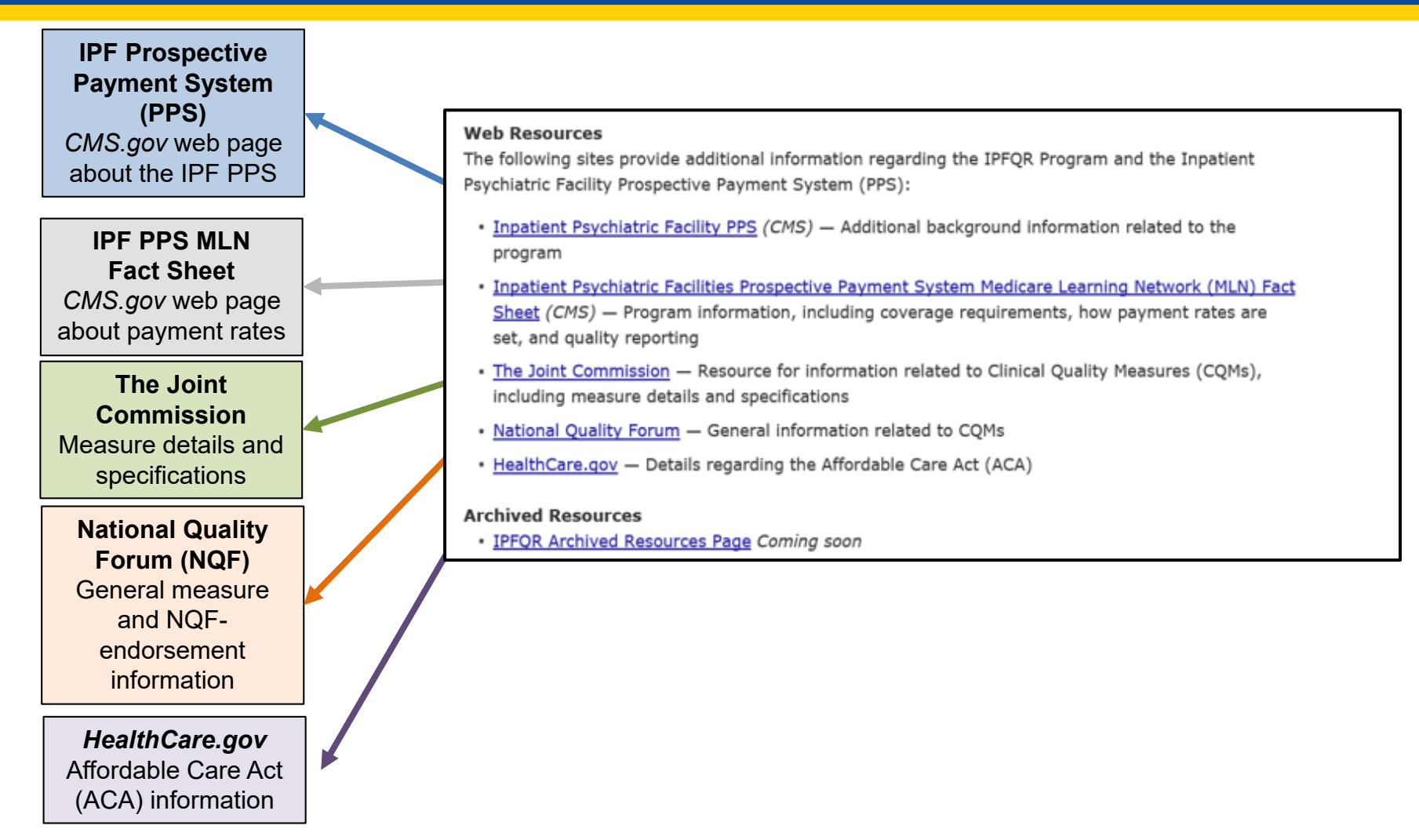

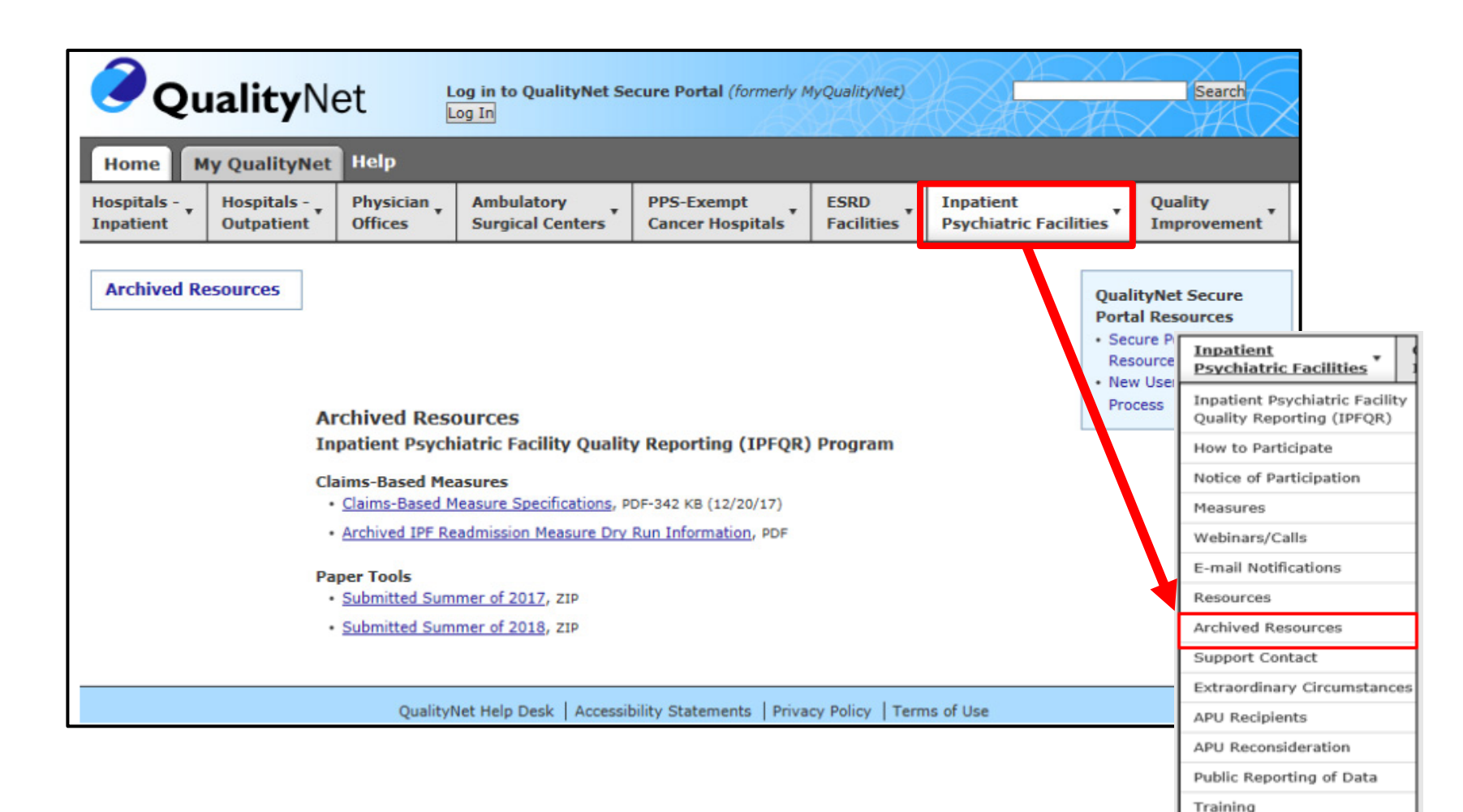

## IPFQR Program on QualityNet: Support Contact

| 🧷 Qı                       | <b>ality</b> N                                                                                                    | lyQualityNet)        |                                | Search                         |                    |                                     |                                               |  |  |
|----------------------------|----------------------------------------------------------------------------------------------------|----------------------|--------------------------------|--------------------------------|--------------------|-------------------------------------|-----------------------------------------------|--|--|
| Home M                     | ly QualityNet                                                                                                    | Help                 |                                |                                |                    |                                     |                                               |  |  |
| Hospitals - 🕌<br>Inpatient | Hospitals -<br>Outpatient                                                                                                    | Physician<br>Offices | Ambulatory<br>Surgical Centers | PPS-Exempt<br>Cancer Hospitals | ESRD<br>Facilities | Inpatient<br>Psychiatric Facilities | Quality<br>Improvement                        |  |  |
| Support Co                 | Support Contact       Support Contact         Inpatient Psychiatric Facility Quality Reporting Program (IPFQR)         The Centers for Medicare & Medicaid Services (CMS) has designated a contractor for Value, Incentives, and Quality Reporting outreach and education support for the IPFQR Program.         Submit all questions regarding the IPFQR to the contractor via the IPF Quality Reporting Questions and Answers Tool or by phone, toll-free, at (866) 800-8765 weekdays from 8 a.m. to 8 p.m. Eastern Time (5 a.m. to 5 p.m. Pacific Time). |                      |                                |                                |                    |                                     |                                               |  |  |
|                            |                                                                                                    |                      |                                |                                |                    |                                     | Support Contact<br>Extraordinary Circumstance |  |  |
|                            |                                                                                                    |                      | Q&A To                         | ol Direct Lir                  | nk:                |                                     | APU Recipients                                |  |  |
|                            | https://cms-IP.custhelp.com                                                                                                    |                      |                                |                                |                    |                                     |                                               |  |  |

### **QualityNet Q&A Tool**

- New Users: Register with *QualityNet* Question and Answer Site
- Existing Users: Log in using username and password

| <b>Quality</b> Net                                                               |                                                                                              |                                                   |
|----------------------------------------------------------------------------------|----------------------------------------------------------------------------------------------|---------------------------------------------------|
| Home Find an Answer Ask a Questio                                                | n My Stuff                                                                                   | Log In   Sign Up                                  |
| Qual                                                                             | ityNet Question and Answer Site                                                              |                                                   |
| Log in                                                                           |                                                                                              | Find an Answer                                    |
| If you already have an account, enter your username<br>and password.<br>Username | Not registered yet? Allow us to better serve you by enabling a faster line of communication. | Search Q<br>Contact Us                            |
| Password                                                                         | Get notifications when information you care about is updated.                                | <b>Ask a Question</b><br>Submit a question to our |
| Log In Forgot your username or password?                                         | Customize your support interests.                                                            | Give Feedback                                     |
|                                                                                  | Create a New Account                                                                         | site more useful for you?                         |
| Existing User                                                                    | New User                                                                                     |                                                   |

#### *QualityNet* Q&A Tool: New User

#### Click on the "Create a New Account" button.

| ØQ                                                                | <b>uality</b> Net |                                   |                                                                   |                                                                |  |
|-------------------------------------------------------------------|-------------------|-----------------------------------|-------------------------------------------------------------------|----------------------------------------------------------------|--|
|                                                                   |                   |                                   |                                                                   | Log In   Sign Up                                               |  |
| Home                                                              | Find an Answer    | Ask a Question                    | My Stuff                                                          |                                                                |  |
| Hospital Inpatient Questions and Answers                          |                   |                                   |                                                                   |                                                                |  |
| Log in                                                            |                   |                                   |                                                                   | Find an Answer                                                 |  |
| If you already have an account, enter your username and password. |                   | Not registered yet?               | Search                                                            |                                                                |  |
| Username                                                          | Username          |                                   | Allow us to better serve you by enabling a line of communication. | Contact Us                                                     |  |
| Password                                                          | 1                 |                                   | Get notifications when information you ca about is updated.       | re Ask a Question<br>Submit a question to our<br>support team. |  |
| Forgot your username or password?                                 |                   | Customize your support interests. | Give Feedback                                                     |                                                                |  |
|                                                                   |                   | Create a New Account              | How can we make this<br>site more useful for you?                 |                                                                |  |

### *QualityNet* Q&A Tool: New User

Fill in required fields (indicated by red asterisk) and select "Create Account" button.

| Iome Find an Answer Ask a Question My St | Log In   Sit                          |
|------------------------------------------|---------------------------------------|
| Hospital Inpatie                         | t Questions and Answers               |
| Create an Account                        | Find an Answer                        |
| Username *                               | Search                                |
| Password                                 | Contact Us                            |
| Verify Password                          | <b>Ask a Question</b>                 |
| First Name *                             | support team.                         |
| Last Name *                              | Give Feedback<br>How can we make this |
| Email Address *                          | site more useful for yo               |
| Alternate Email 1                        |                                       |
| Alternate Email 2                        |                                       |
| Phone                                    |                                       |
| Expected Input: (###)###-####            |                                       |
| Extension                                |                                       |
| HQR/ASC User Type                        |                                       |
| <br>CCN                                  |                                       |

### QualityNet Q&A Tool: New User

#### Read disclaimer statement. Click "OK."

Message from webpage

DISCLAIMER: he information included in these educational resources were current at publication and/or upload onto the Quality Reporting Center and QualityNet websites. Medicare policy changes frequently. Any links to the Medicare online source documents are for reference use only. In the case that Medicare policy, requirements, or guidance related to this educational resource change following the date of posting, this resource will not necessarily reflect those changes; given that it will remain as an archived copy, it will not be updated.

These educational resources were prepared as a service to the public and are not intended to grant rights or impose obligations. Any references or links to statutes, regulations, and/or other policy materials included are provided as summary information. No material contained therein is intended to take the place of either the written law or regulations. In the event of any conflict between the information provided in these educational resources and any information included in any Medicare rules and/or regulations, the rules and regulations shall govern. The specific statutes, regulations, and other interpretive materials should be reviewed independently for a full and accurate statement of their contents.

OK Cancel

×

Select "Home" button to begin searching existing Q&A pairs.

| <b>Quality</b> Net |                |                |            |  |
|--------------------|----------------|----------------|------------|--|
|                    |                |                |            |  |
| Home               | Find an Answer | Ask a Question | My Stuff * |  |

To narrow your search by program, select the **Inpatient Psychiatric Facility Quality Reporting (IPFQR) Program** hyperlink.

| Q                                                                       | <b>uality</b> Net                                  |                   |         |  |  |  |
|-------------------------------------------------------------------------|----------------------------------------------------|-------------------|---------|--|--|--|
| Home                                                                    | Find an Answer                                     | Ask a Question My | Stuff · |  |  |  |
|                                                                         | Hospital Inpatient Questions and Answers           |                   |         |  |  |  |
| Select a Hospital Inpatient Quality Reporting Program Topic Below       |                                                    |                   |         |  |  |  |
| Deficit Reduction Act (DRA) Hospital-Acquired Condition (HAC) Reporting |                                                    |                   |         |  |  |  |
| Hospital Inpatient Measures and Data Element Abstraction                |                                                    |                   |         |  |  |  |
| Hospital                                                                | Hospital Inpatient Quality Reporting (IQR) Program |                   |         |  |  |  |
| Hospital                                                                | Hospital Readmissions Reduction Program (HRRP)     |                   |         |  |  |  |
| Inpatient Psychiatric Facility Quality Reporting (IPFQR) Program        |                                                    |                   |         |  |  |  |

Further refine your search by selecting an answer category from the options in the image below.

| Inpatient Psychiatric Facility Quality Reporting (IPFQR) Program |                                       |  |  |  |
|------------------------------------------------------------------|---------------------------------------|--|--|--|
| Select an Answer Category                                        |                                       |  |  |  |
| 30-Day Readmission Measure                                       | Extraordinary Circumstances Exemption |  |  |  |
| Flu Vaccination Among HCP                                        | Follow-Up After Hospitalization (FUH) |  |  |  |
| HBIPS Measures                                                   | IMM-2                                 |  |  |  |
| IPFQR Program Requirements                                       | Screening for Metabolic Disorders     |  |  |  |
| Structural Measures/DACA                                         | Substance Use Measures                |  |  |  |
| Tobacco Use Measures                                             | Transition Record Measures            |  |  |  |

| Use<br>keyword<br>Search | IPF fin<br>Find the a<br>Search<br>Topic (<br>IPFQR | nal rule<br>answer to y<br>filters app<br>Program f | our question<br>lied<br>Requirements | Advanc          | Search                                                                                       |
|--------------------------|-----------------------------------------------------|-----------------------------------------------------|--------------------------------------|-----------------|----------------------------------------------------------------------------------------------|
| box.                     | Answers                                             | Available                                           |                                      |                 | Results 1 - 10 of 42 for IPF final rule                                                      |
|                          | Spec.<br>Manual<br>Version                          | Q&A ID<br>Number                                    | Published<br>Date                    | Updated<br>Date | Summary                                                                                      |
|                          |                                                     | 164288                                              | 01/15/2017                           | 01/26/2017      | Can you provide the specific source/citation for each of the new measures sampling criteria? |
|                          |                                                     | 164270                                              | 01/15/2017                           | 01/30/2019      | Availability of the Proposed Rule and Final Rule                                             |
|                          |                                                     |                                                     | 1                                    | I               | 1                                                                                            |

Click hyperlink to view Q&A pair.

04/23/2019

The keywords will **Quality**Net appear in bold font in the question and Home Find an Answer Ask a Question My Stuff \* answer. Hospital Inpatient Questions and Answers Q&A ID Q&A ID Number: 164270 Number Availability of the Proposed Rule and Final Rule Published 01/15/2017 11:14 PM | Updated 01/30/2019 04:49 PM Specification Manual Version: | Discharge Period: Related Presentation: Question Topics IPFQR Program Requirements Question: Answer When are Proposed and Final Rules expected to be published for the IPFQR Program? Answer: Give Every year, CMS publishes proposed program and policy changes to the IPFQR Program in early spring. The proposed changes are published to the Federal Register and are open to the public for review and comment for 60 days. CMS also provides notices through the QualityNet website and the IPFOR Program ListServe to ensure broad awareness. Following **Feedback** the comment period, CMS summarizes the comments and responds to them in the final rule. The final rule is published in mid-summer. Was this answer helpful? No
#### *QualityNet* Q&A Tool: Give Feedback

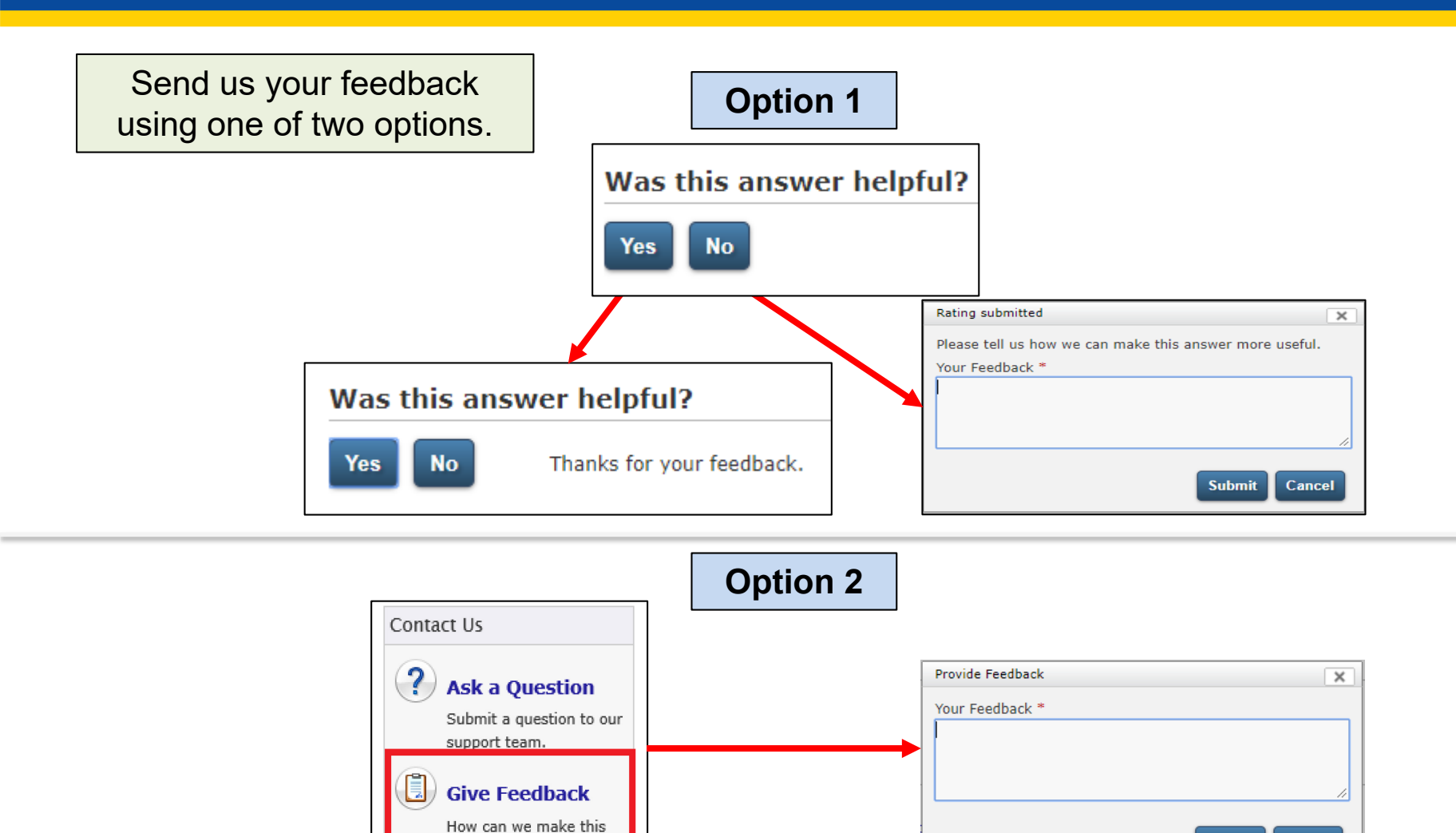

site more useful for you?

Submit

Cancel

|                   | <b>Quality</b> Net                                                                                                    |                                                                                                    |
|-------------------|----------------------------------------------------------------------------------------------------|----------------------------------------------------------------------------------------------------|
|                   | Home Find an Answer Ask a Question My Stuff                                                                                                    | Welcome<br>[Logout]                                                                                                    |
| Select a product. | Hospital Inpatient Questions and Answers                                                                                                    |                                                                                                    |
|                   | Submit a question to our support team.<br>WARNING: Individually identifiable health information in this system is subject to the Health Information Portability and<br>Accountability Act of 1996 and the Privacy Act of 1974. Submission of questions to the QIO and Hospital Q&A System that<br>contains Protected Health Information (PHI) is a violation of these Acts. Questions containing PHI will be deleted from the system | Find an Answer Search                                                                                                    |
|                   | And not processed. For detailed information regarding transmitting or receiving healthcare information or data read the<br>QualityNet System Security Policy, PDF<br>Product *<br>Select a product<br>Cancer Hosp. Quality Reporting (PCH)<br>DRA HAC<br>HACRP<br>HRRP<br>Innation: Reuchiatric Eaclify (TRE)                                                                                                    | Contact Us  Ask a Question Submit a question to our support team.  Give Feedback How can we make this site more useful for you? |
|                   | Inpatient Quality Reporting (IQR)     Measures & Data Element Abstraction     Hospital Compare     Validation     Question *                                                                                                    | ****                                                                                                    |
|                   | Discharge Period  Continue                                                                                                    |                                                                                                    |

|                 | <b>Quality</b> Net                                                                                                    |                                                                                                    |
|-----------------|----------------------------------------------------------------------------------------------------|----------------------------------------------------------------------------------------------------|
|                 | Home Find an Answer Ask a Question My Stuff -<br>Hospital Inpatient Questions and Answers                                                                                                    | Welcome<br>[Logout]                                                                                                    |
| Select a topic. | Submit a question to our support team.<br>WARNING: Individually identifiable health information in this system is subject to the Health Information Portability and<br>Accountability Act of 1996 and the Privacy Act of 1974. Submission of questions to the QIO and Hospital Q&A System that<br>contains Protected Health Information (PHI) is a violation of these Acts. Questions containing PHI will be detected from the system<br>and not processed. For detailed information regarding transmitting or receiving healthcare information or data read the<br>QualityNet System Security Policy, PDF<br>Product *<br>Inpatient Psychiatric Facility (IPF) •<br>Topic *<br>Select a Topic<br>Substance Use Measures<br>Screening for Metabolic Disorders<br>IPFQR Program Requirements<br>IMM-2<br>HBIPS Measures<br>Follow-Up After Hospitalization (FUH)<br>Extraordinary Circumstances Exemption | Find an Answer Search Contact Us Ask a Question Submit a question to our support team. Give Feedback How can we make this site more useful for you? |

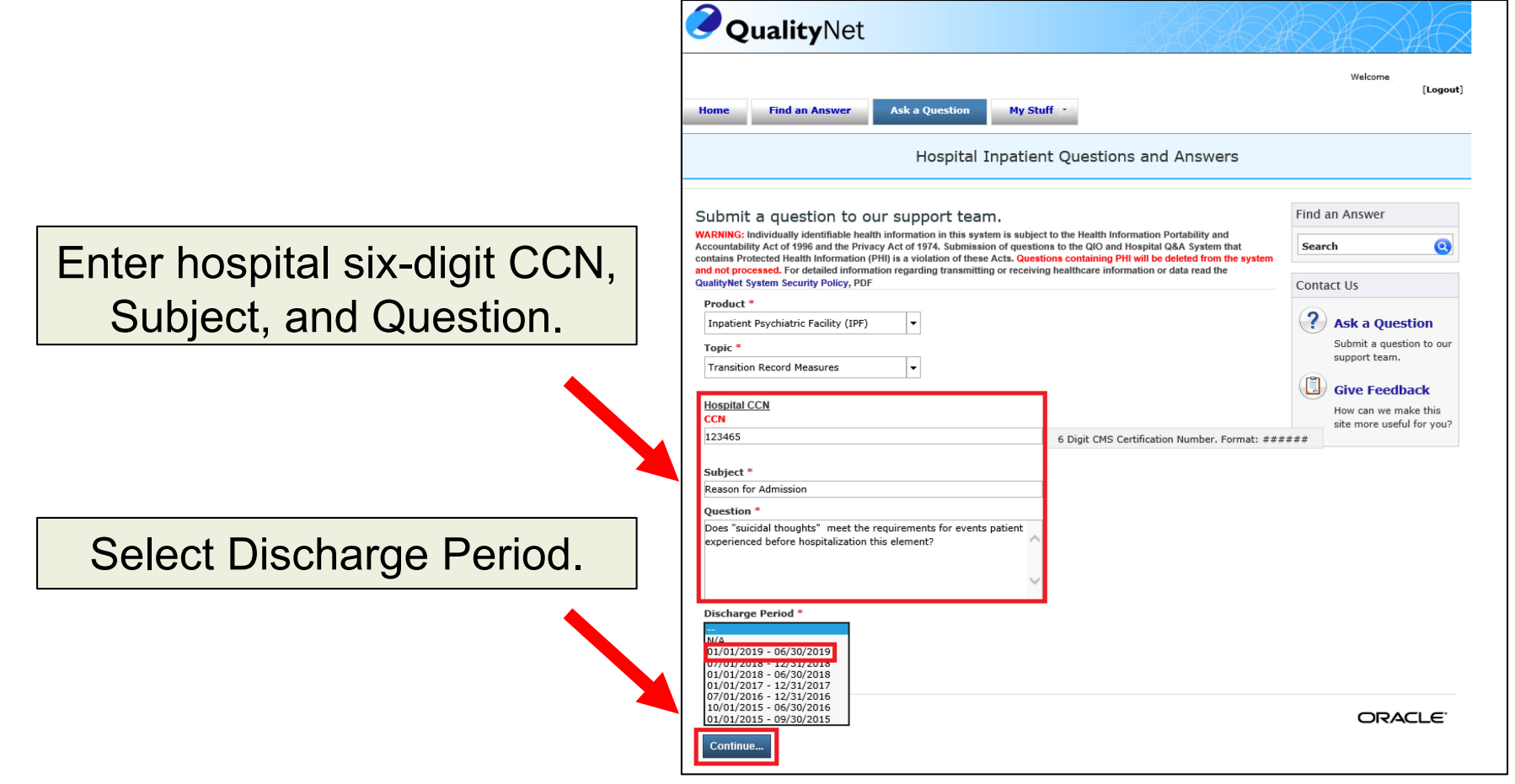

Review confirmation screen and reference number for follow up.

| <b>Quality</b> Net                                                                   |                                                                                                    | X  |
|--------------------------------------------------------------------------------------|----------------------------------------------------------------------------------------------------|----|
|                                                                                      | Welcome<br>[Logow                                                                                                    | t] |
| Home Find an Answer Ask a Question My Stuff                                          |                                                                                                    |    |
| Hospital Inpatient Quest                                                             | ions and Answers                                                                                                    |    |
|                                                                                      |                                                                                                    |    |
| Your Question has been Submitted                                                     | Find an Answer                                                                                                    |    |
| Thanks for submitting your question. Use this reference number for follow up: #190   | 0125-000032 Search Q                                                                                                    |    |
| A member of our support team will get back to you soon.                              |                                                                                                    |    |
| If you need to update your question, click the Your Account tab and select the quest | tion to open and update it. Contact Us                                                                                                    |    |
|                                                                                      | <ul> <li>Ask a Question<br/>Submit a question to our<br/>support team.</li> <li>Give Feedback<br/>How can we make this<br/>site more useful for you?</li> </ul> |    |

| Fei 1/25/2019 10/02 AM                                                                                                    |                                                                                                    |                                                                                                    |  |  |  |  |
|----------------------------------------------------------------------------------------------------|----------------------------------------------------------------------------------------------------|----------------------------------------------------------------------------------------------------|--|--|--|--|
| Neason for Admission (Incident: 190125-000032)                                                                                                    | Review confirmation email.                                                                                                    |                                                                                                    |  |  |  |  |
| Phish Alex                                                                                                    | + Get more add-ins                                                                                                    | -                                                                                                    |  |  |  |  |
| You should receive a response by email from our support department within 2 - 5 busines<br>if you need to add information to or cancel your question, you can do so by updating it th<br><u>To access your question from our support site, click here.</u> | is days.<br>rough the questions sub area of the "My Stuff" section of this site.                                                                                                    | Review response<br>to your question.                                                                                                    |  |  |  |  |
| Question Reference #190125-000012                                                                                                    |                                                                                                    |                                                                                                    |  |  |  |  |
| Summary: Reason for Admission<br>Product Level 1: Inpatient Psychiatric Facil<br>Category Level 1: Transition Record Measur<br>Date Covered (1/25/2013 11:01) Add                                                                                          | Recently you requested personal assistance from our on-line support center, below is a sur-<br>if this issue is not resolved to your satisfaction, you may reopen it within the next 1095 days                                                                                                    | mary of your request and our response.                                                                                                    |  |  |  |  |
| Last Updated: 01/25/2019 10:01 AM                                                                                                    | Thank you for allowing us to be of service to you.                                                                                                    |                                                                                                    |  |  |  |  |
| Status: Unresolved<br>Discharge Period: 01/01/2019 - 06/30/2019                                                                                                    | 9 To access your question from our support site, click bern.                                                                                                    |                                                                                                    |  |  |  |  |
| CCN: 123465                                                                                                    | Subject                                                                                                    |                                                                                                    |  |  |  |  |
| Discussion Thread                                                                                                    | Reason for Admission                                                                                                    |                                                                                                    |  |  |  |  |
| Customer By Web Form                                                                                                    | Discussion Thread                                                                                                    |                                                                                                    |  |  |  |  |
| Does "suicidal thoughts" meet the requirements for events patient experienced before h                                                                                                    | Response Via Email (Louisa)                                                                                                    | 01/25/2019 11:3                                                                                                    |  |  |  |  |
|                                                                                                    | Thank you for contacting the Hospital Inpatient Value, Incentives, and Quality Reportin,<br>Facility Quality Reporting (IPFQR) Program with your question.<br>No. documentation for the Reason for IPF Administer element should be a <u>summary of the patient's behavio</u>                                    | g (VIQR) Outreach and Education Support Contractor (SC), Inpatient Psychia<br>or as well as the ments and circumstances that lead to the patient's hospitalization.                                                                                                    |  |  |  |  |
|                                                                                                    | The May 18, 2017 velocat titled. Nanigating to Seccess: A Review of the Abstraction Process for the T<br>transition record measures. See question and answer pair #6 in the Q&A document for this velocar for an<br>context/uploads/2017;05;/PF Transition Writeas: GATessacriptr2.20170518 r905AL0006042017.pd  | vanishing Record Weameren includes additional guidance pertaining to shortwaring for the<br>example at the following links <u>https://www.qualityreportingrouter.com/wp</u><br>5                                                                                                    |  |  |  |  |
|                                                                                                    | Examples of appropriate documentation are provided below for your references                                                                                                    |                                                                                                    |  |  |  |  |
|                                                                                                    | Example 1 - Patient was brought in volumently by the police for assessment after the family caffer<br>The police report stated that the patient had bott her job and was experimently recurring-spinode<br>part to family and threads, making statements like "i don't want to be alive. I am going to kill myre | I for assistance because they have become uncreasingly concerned about the patients' well-be<br>of hopeleasees. The report also stated the patient had been talking about suicide is the rec<br>42.° Family members are not sure if the has intent with a plan or a means to complete a plan. |  |  |  |  |
|                                                                                                    | Example 2 - Patient came in under a flaker Art after with/biting parasent and deluzional behavior<br>confirmed to police that for stopped taking his medications over a week ags, and mixed his last n<br>los ground level visations from the stands.                                                            | n. He repeatedly told neighbors the FBI is after him and locked himself in his home. Family<br>couldly appointment for his shot. Folice were called when neighbors noticed he had boarded                                                                                                    |  |  |  |  |

#### IPFQR Program on *QualityNet*: Q&A Tool Processes

## Video demonstration: "Using the QualityNet Q&A Tool"

# IPFQR Program on QualityNet: ECE Policy

• Purpose

 Qualifying Criteria

- How to complete
- How to submit

| Quality                                     | Net Log in to QualityNet Secure Portal (formerly MyQualityNet)                                                                                                    | Search                                              |  |  |
|---------------------------------------------|----------------------------------------------------------------------------------------------------|-----------------------------------------------------|--|--|
| Home My Quality                             | /Net Help                                                                                                    |                                                     |  |  |
| Hospitals - Hospitals<br>Inpatient Outpatie | s - Physician Ambulatory PPS-Exempt ESRD Inpatient Surgical Centers Cancer Hospitals Facilities Psychiatric Facilities I                                                                                                    | Quality<br>Improvement                              |  |  |
| Extraordinary<br>Circumstances              | Extraordinary Circumstances Exceptions (ECE) Policy<br>Inpatient Psychiatric Facility Quality Reporting (IPFQR) Program                                                                                                    | atric Facilities                                    |  |  |
|                                             | The Centers for Medicare & Medicaid Services (CMS) offers a process for participating Inpatient<br>Psychiatric Facilities (IPFs) to request and for CMS to grant extensions or exceptions with respect to<br>the reporting of required quality data when there are extraordinary circumstances beyond the cont<br>of the facility.                                                                                                    | nt Psychiatric Facility<br>Reporting (IPFQR)        |  |  |
|                                             | In the event of such circumstances, an <u>Extraordinary Circumstances Exceptions Request Form</u> (PDI<br>KB), with <b>all</b> required sections completed must be submitted. The facility may request consideration<br>for an extension or exception of the requirement to submit quality data for one or more quarters.<br>form must be signed by the IPF's Chief Executive Officer (CEO) or designee and submitted <b>within</b><br>Measure | Now to Participate Notice of Participation Measures |  |  |
|                                             | Calendar days of the date that the extraordinary circumstances occurred.<br>The completed Extraordinary Circumstances Exceptions Request form should be submitted via one<br>the following methods:                                                                                                    | Webiners/Calls<br>E-mail totifications<br>Resource  |  |  |
|                                             | the QualityNet Secure Portal, Secure File Transfer to: WAIVER EXCEPTION WITHHOLDING grou     secure fax to: (877) 789-4443                                                                                                    |                                                     |  |  |
|                                             | email to: <u>QRSupport@hcqis.org</u> conventional mail to:                                                                                                    | d Rusources                                         |  |  |
|                                             | HSAG Support<br>ATTN: IPF Quality Reporting Support Contractor<br>3000 Bayport Drive, Suite 300 Extraord                                                                                                    | : Coleact<br>dinary Circumstances                   |  |  |
|                                             | Tampa, FL 33607                                                                                                    | cipients                                            |  |  |
|                                             | Note: This process does not preclude CMS from granting exemptions or extensions to facilities while is determined that an extraordinary circumstance, such as an act of nature, affects an entire region APU Rec                                                                                                    | consideration                                       |  |  |
|                                             | locale. If CMS makes the determination to grant an exemption or extension to facilities in a region<br>locale, CMS will communicate this decision to facilities, vendors, and Quality Innovation Network-                                                                                                    | eporting of Data                                    |  |  |
|                                             | Quality Improvement Organizations (QIN-QIOs) through routine communication channels, includin<br>but not limited to issuing memos, emails and notices on <i>QualityNet</i> .                                                                                                    | Training                                            |  |  |

## IPFQR Program on QualityNet: APU Recipients

Page includes three lists pertaining to **APU** decisions for providers eligible to participate in the **IPFQR** Program every fiscal year since the IPFQR Program's inception.

| Home N                  | Ay QualityNet             | Неір                                                                                      |                                                                                    |                                                                             |                                                |                                     |                                          |                                 |  |
|-------------------------|---------------------------|-------------------------------------------------------------------------------------------|------------------------------------------------------------------------------------|-----------------------------------------------------------------------------|------------------------------------------------|-------------------------------------|------------------------------------------|---------------------------------|--|
| lospitals -<br>npatient | Hospitals -<br>Outpatient | Physician<br>Offices                                                                      | Ambulatory<br>Surgical Centers                                                     | PPS-Exempt<br>Cancer Hospitals                                              | ESRD<br>Facilities                             | Inpatient<br>Psychiatric Facilities | Quality<br>Improvement                   |                                 |  |
| APU Recipi              | ents Ar<br>In             | nnual Paymo<br>patient Psych                                                              | ent Update (APU)<br>iatric Facility Quality                                        | Recipients<br>y Reporting (IPFQR)                                           | Program                                        |                                     | <u>Inpatient</u><br><u>Psychiatric F</u> | acilities                       |  |
|                         | Fac<br>in c               | Infles eligible for<br>one of three lists<br>IPFs <b>receiving</b><br>facilities will rec | full APU – satisfactorily<br>eive the full annual upda                             | met the requirements for the standard feder                                 | ng Program are<br>or the IPFQR Pro<br>al rate. | ogram. These                        | Inpatient Psyc<br>Quality Report         | hiatric Facili:<br>ting (IPFQR) |  |
|                         |                           | IPFs <b>not receiv</b><br>These facilities<br>point reduction.                            | <b>ring full APU</b> – did not s<br>will receive their annual                      | satisfactorily meet the cr<br>update to the standard f                      | iteria for the IPI<br>ederal rate with         | QR Program.<br>a 2.0 percentage     |                                          |                                 |  |
|                         |                           | IPFs that <b>chose</b><br>annual update t                                                 | e not to participate – a<br>o the standard federal ra                              | ctively chose not to part<br>ate with a 2.0 percentag                       | icipate and will<br>e point reductio           | receive their<br>n.                 | Measures                                 |                                 |  |
|                         | Fis                       | cal Year 2018<br>Facilities receiv                                                        | ring full APU – <u>PDF</u> or <u>XI</u>                                            | <u>SX</u> (02/09/18)                                                        |                                                |                                     | Webinars/Calls                           |                                 |  |
|                         |                           | Facilities that ch                                                                        | nose not to participate –                                                          | <u>PDF</u> or <u>XLSX</u> (02/09/18)                                        |                                                |                                     | E-mail Notifica<br>Resources             | itions                          |  |
|                         | Fis<br>•                  | cal Year 2017<br>Facilities receiv<br>Facilities not re                                   | <b>ring</b> full APU – <u>PDF</u> or <u>XI</u><br>ceiving full APU – <u>PDF</u> or | <u>.SX</u> (Updated 02/22/17)<br><sup>-</sup> <u>XLSX</u> (Updated 02/22/17 | 7)                                             |                                     | Archived Reso                            | urces                           |  |
|                         |                           | Facilities that ch                                                                        | nose not to participate –                                                          | PDF or XLSX (Updated 02                                                     | 2/22/17)                                       |                                     | Support Contact                          |                                 |  |
|                         | Fis                       | Facilities receiv                                                                         | ring full APU – <u>PDF</u> or <u>XI</u>                                            | <u>SX</u> (updated 03/16/16)                                                | -1                                             |                                     | Extraordinary                            | Circumstan                      |  |
|                         |                           | Facilities that ch                                                                        | tose not to participate –                                                          | PDF or XLSX (09/11/15)                                                      | 7                                              |                                     | APU Reconsid                             | eration                         |  |
|                         | Fis<br>•                  | <b>cal Year 2015</b><br>Facilities <b>receiv</b>                                          | <b>ring</b> full APU – <u>PDF</u> or <u>XI</u>                                     | <u>S</u> (updated 01/21/15)                                                 |                                                |                                     | Public Reporti                           | ng of Data                      |  |
|                         |                           | Facilities <b>not</b> re<br>Facilities that ch                                            | ceiving full APU – <u>PDF</u> or<br>10se not to participate –                      | XLSX (updated 01/21/15<br>PDF or XLS (09/26/14)                             | 0                                              | -                                   | Training                                 |                                 |  |

### IPFQR Program on *QualityNet*: APU Reconsideration Process

|   |                                                                                                    | Qu                             | uality                 | Net                                                     | Log in t<br>Log In                                                                     | o QualityNet Se                                                                                                    | e <b>cure Portal</b> (formerly N                                                                                                    | MyQualityNet)                                                       |                                                                                                    |                                                                                                    |
|---|----------------------------------------------------------------------------------------------------|--------------------------------|------------------------|---------------------------------------------------------|----------------------------------------------------------------------------------------|----------------------------------------------------------------------------------------------------|----------------------------------------------------------------------------------------------------|---------------------------------------------------------------------|----------------------------------------------------------------------------------------------------|----------------------------------------------------------------------------------------------------|
|   |                                                                                                    | Home M                         | ly Quality             | let Help                                                |                                                                                        |                                                                                                    |                                                                                                    |                                                                     |                                                                                                    |                                                                                                    |
|   |                                                                                                    | Hospitals - 🖡<br>Inpatient     | Hospitals<br>Outpatien | Physic                                                  | cian Amb<br>s Surg                                                                     | ulatory<br>ical Centers                                                                                                    | PPS-Exempt<br>Cancer Hospitals                                                                                                    | ESRD<br>Facilities                                                  | Inpatient<br>Psychiatric Facilit                                                                                  |                                                                                                    |
|   |                                                                                                    | APU APU<br>Reconsideration Inp |                        |                                                         |                                                                                        | on Process<br>Facility Qualit                                                                                                    | – Fiscal Year 2019<br>ty Reporting (IPFQR)                                                                                                    | )<br>) Program                                                      |                                                                                                    |                                                                                                    |
|   | The Centers for Medicare & Medicaid Services (CMS) provides Inpatient Psychiatric Facilities (IPFs) the opportunity to request a reconsideration of an Annual Payment Update (APU) decision. Facilities requesting IPFQR Program reconsideration from CMS must submit their <u>Reconsideration Request Form</u> to the IPFQR Support Contractor (SC) within 30 days following the date of receipt of the IPFQR Annual Payment Update (APU) Notification Letter. CMS will officially respond to the reconsideration request submitted by each facility. |                                |                        |                                                         |                                                                                        |                                                                                                    |                                                                                                    |                                                                     | Facilities (IPFs) the<br>ion. Facilities<br><u>ation Request Form</u><br>of the IPFQR Annual<br>ideration request |                                                                                                    |
| R | econsiderati<br>Request Forr                                                                                                    | on<br>m                        |                        | Reconsidera<br>1. <i>Qualit</i><br>2. Secur<br>3. Email | ation requests r<br>ty <i>Net Secure Po</i><br>re fax to IPFQR<br>to <u>QRSupport@</u> | nust be sent to f<br><i>rtal</i> to the Secu<br>Support at (877<br>DHCQIS.org.                                                                                                    | the IPFQR SC via one of t<br>re File Transfer "APU" gro<br>) 789-4443.                                                                                       | the following me                                                    | ethods:                                                                                                    |                                                                                                    |
|   | IPFQR Pro                                                                                                    | ogram /                        | <b>APU</b>             |                                                         |                                                                                        | CMS will<br>reconside<br>reconside                                                                                                    | acknowledge receipt of<br>ration request will be s<br>ration request form wi                                                                                 | sent to the Chi<br>thin 90 days of                                  | eration request. An c<br>ef Executive Officer (<br>f the request.                                                 | fficial response to your<br>CEO) identified on the                                                                                   |
|   | Reconsi                                                                                                    | ideratic                       | n                      |                                                         |                                                                                        | If you ha<br>contracto                                                                                                    | ve questions about the<br>r at (844) 472-4477 or                                                                                                    | IPFQR APU Re<br>(866) 800-87                                        | consideration proces<br>65.                                                                                       | s, please contact the IPFQR sup                                                                                                    |
|   | Quick Reference<br>Guide                                                                                                    |                                |                        |                                                         | Resource<br>• <u>Recor</u><br>• <u>IPFQR</u>                                           | Resources <ul> <li><u>Reconsideration Request Form</u>, PDF-1.5 MB (03/01/17)</li> <li><u>IPFQR APU Reconsideration Quick Reference Guide</u>, PDF-48 KB (Updated 08/15/18)</li> </ul> |                                                                                                    |                                                                     |                                                                                                    |                                                                                                    |
|   |                                                                                                    |                                | Filino<br>App          | g an<br>eal                                             |                                                                                        | Filing an<br>When a fa<br>under 42<br>are availa<br>after the<br>decision                                                                                                    | Appeal<br>acility is dissatisfied wit<br>CFR Part 405, Subpart<br>able on the <u>PRRB Revie</u><br><b>a facility has submitte</b><br><b>on the request</b> . | th the result of<br>R (a Provider<br>w Instructions<br>ed a request | a CMS reconsiderati<br>Reimbursement Revi<br>page. <b>An appeal ca</b><br>for reconsideratior                     | on, the facility may file a claim<br>iew Board [PRRB] appeal). Detai<br>In be filed with the PRRB only<br>In and received an adverse |

# IPFQR Program on QualityNet: Public Reporting

- Hospital Compare materials
  - Quick Reference
     Guide
  - Preview Help guide
- IPF-Specific Reports (ISRs) for CBMs
  - Quick Reference
     Guide
  - CBM-Specific
     User Guides
  - CBM Specifications

| 🧷 Qı                       | ality                  | Net                                                                         | t 🔓                                                                                                    | og in to QualityNet Se<br>og In                                                    | cure Portal (formerly M                                                             | lyQualityNet)                                 |                                                |                  |  |
|----------------------------|------------------------|-----------------------------------------------------------------------------|----------------------------------------------------------------------------------------------------|------------------------------------------------------------------------------------|-------------------------------------------------------------------------------------|-----------------------------------------------|------------------------------------------------|------------------|--|
| Home M                     | ly Quality!            | let                                                                         | неір                                                                                                    |                                                                                    |                                                                                     |                                               |                                                |                  |  |
| Hospitals - 🖡<br>Inpatient | Hospitals<br>Outpatien | - P<br>t C                                                                  | Physician <sub>y</sub><br>Offices                                                                                                    | Ambulatory<br>Surgical Centers                                                     | PPS-Exempt<br>Cancer Hospitals                                                      | ESRD<br>Facilities                            | Inpatient<br>Psychiatric Facilities            |                  |  |
| Public Repo<br>Data        | orting of              | Publ<br>Inpat                                                               | lic Reporti<br>tient Psychi                                                                                                    | ing of Data<br>iatric Facility Quality                                             | y Reporting (IPFQR)                                                                 | Program                                       |                                                |                  |  |
|                            |                        | Sectio<br>under<br>Psychi                                                   | on 1886(s)(4)(<br>the Inpatient<br>iatric Facilities                                                                                                    | (E) of the Social Security<br>Psychiatric Quality Report<br>(IPFs) have the opport | v Act established procedu<br>orting (IPFQR) Program a<br>unity to review the data t | ires for mak<br>available to<br>that is to be | <u>Inpatient</u><br>Psychiatric Faciliti       | es T             |  |
|                            |                        | payme<br>The IP                                                             | ent determina<br>PFQR Hospital                                                                                                    | tion year, the submitted<br>Compare data is publica                                | data will be publicly dis                                                           | played.<br>al basis. IPF                      | Inpatient Psychiatric<br>Quality Reporting (If | Facility<br>FQR) |  |
|                            |                        | opport<br>for 30                                                            | tunity to revie<br>) days. The ex                                                                                                    | ew their data prior to the<br>act timeframes for the p                             | e annual public display of<br>review period and the pu                              | data. The p<br>ublic display                  | How to Participate                             |                  |  |
|                            |                        | <i>Hospit</i><br>Additie                                                    | <i>tal Compare</i> w<br>onal guidance                                                                                                    | vebsite will be announce<br>on how to access and r                                 | d on this website and/or<br>ead preview data can be                                 | via the IPF<br>found in <b>Se</b>             | Notice of Participation                        |                  |  |
|                            |                        | Repor                                                                       | rting of IPFQ                                                                                                    | R Data of the IPFOR Pr                                                             | ogram Manual (PDF-3.8 N                                                             | 4B).                                          | Measures                                       |                  |  |
|                            |                        | Ноѕр                                                                        | spital Compare Public Reporting Webinars/Calls                                                                                                    |                                                                                    |                                                                                     | Webinars/Calls                                |                                                |                  |  |
|                            |                        | Resou                                                                       | irce materials                                                                                                    | pertaining to the most r                                                           | Preview Per                                                                         | E-mail Notifications<br>Resources             |                                                |                  |  |
|                            |                        | • <u>In</u><br>KB                                                           | patient Psychi<br>3)                                                                                                    | atric Facility Quality Rep                                                         | Quick Refe                                                                          |                                               |                                                |                  |  |
|                            |                        | Inpatient Psychiatric Facility Quality Reporting Hospital Compare Preview H |                                                                                                    |                                                                                    |                                                                                     |                                               | Archived Resources                             |                  |  |
|                            |                        | KD                                                                          | ,,                                                                                                    |                                                                                    |                                                                                     |                                               | Support Contact                                |                  |  |
|                            |                        | IPF-S                                                                       | Specific Rep                                                                                                    | oorts (ISRs) for Clai                                                              | ms-Based Measures                                                                   | (CBMs)                                        | Extraordinary Circumsta                        |                  |  |
|                            |                        | Resou<br>listed                                                             | Resource materials pertaining to the most recent ISR confidential review period<br>listed below:<br>• <u>CBM IPF-Specific Reports Quick Reference Guide</u> APU Reconside<br>APU Reconside |                                                                                    | APU Recipients                                                                      |                                               |                                                |                  |  |
|                            |                        | • <u>CB</u>                                                                 |                                                                                                    |                                                                                    | APU Reconsideration                                                                 |                                               |                                                |                  |  |
|                            |                        | • CB                                                                        | 3M IPF-Specifi                                                                                                    | c Reports User Guides                                                              | ental Illness Measure                                                               |                                               | Public Reporting of D                          | Data             |  |
|                            |                        |                                                                             | • <u>IPF 30-Day F</u>                                                                                                    | Readmission Measure                                                                | Circa Anness Preasalle                                                              | <b>Г</b>                                      | Training                                       |                  |  |
|                            |                        | • <u>Cla</u>                                                                | aims-Based M                                                                                                    | easure Specifications                                                              |                                                                                     | L                                             |                                                |                  |  |
|                            |                        | Join th                                                                     | he IPFOR Prod                                                                                                    | ram notifications Listser                                                          | v to receive emails abou                                                            | t upcomina p                                  | ublic reporting                                |                  |  |

publication dates and other program news

**IPFQR** Program Resources

#### Retrieving IPF Reports from the *QualityNet Secure Portal*

#### QualityNet Secure Portal Access

| 4 1        | Qualit                                   | <b>y</b> Net                    | Log in to QualityNet Se<br>Log In | ecure Portal (formerly N       | Search             |                                     |                        |
|------------|------------------------------------------|---------------------------------|-----------------------------------|--------------------------------|--------------------|-------------------------------------|------------------------|
| 1. Log In. | Home My Quali                            | tyNet Help                      |                                   |                                |                    |                                     |                        |
|            | Hospitals - Hospita<br>Inpatient Outpati | als - Physician<br>ient Offices | Ambulatory<br>Surgical Centers    | PPS-Exempt<br>Cancer Hospitals | ESRD<br>Facilities | Inpatient<br>Psychiatric Facilities | Quality<br>Improvement |

| 2. Choose<br><i>QualitvNet</i> | <b>Choose Your QualityNet Destination</b> Please select your QualityNet destination to reach the correct login screen for your QualityNet portal.                                                                                                    |
|--------------------------------|----------------------------------------------------------------------------------------------------|
| Destination.                   | Select Your QualityNet Destination                                                                                                    |
|                                | Select Your QualityNet Destination<br>Secure File Transfer<br>CMS Data Element Library<br>End-Stage Renal Disease Quality Reporting System<br>Ambulatory Surgical Center Quality Reporting Program<br>PPS-Exempt Cancer Hospital Quality Reporting Program<br>Inpatient Psychiatric Facility Quality Reporting Program<br>Outpatient Hospital Quality Reporting Program<br>Quality Improvement Organizations<br>QIES Business Intelligence Center<br>HQR Next Generation |

### QualityNet Secure Portal IPF User Roles

The File Exchange & Search role is required to download IPF files via the secure file transfer, including the ISRs for CBMs.

| Alerts (D)   CO Not                                                                                                    | ications (65)                                                                                                    |                                                                                                    | Secure File Transfer | Ner Pialle 🦉 📕 Log Out                                                              |
|----------------------------------------------------------------------------------------------------|----------------------------------------------------------------------------------------------------|----------------------------------------------------------------------------------------------------|----------------------|-------------------------------------------------------------------------------------|
| CMS QualityNe                                                                                                    | et                                                                                                    |                                                                                                    | _                    |                                                                                     |
| Home +                                                                                                    | Quality Programs 🗸                                                                                                    | My Reports -                                                                                                    | Help 🗸               |                                                                                     |
| Quality:Net Sec<br>Services (CMS), Qu<br>data reporting tools<br>QualityNet is the on<br>quality data exchan<br>Physician offices, N<br>and data vendors.<br>To Request Access<br>If you need further<br>contact the Quality | cure Portal Established by the Centers for<br>alityNet provides healthcare quality improven<br>and applications for use by healthcare provid<br>by CMS-approved site for secure communicat<br>ge between: Quality Improvement Organizatio<br>ursing homes, End Stage Renai Disease (ES<br>s to a specific report and/or application select<br>assistance or have questions concerning you<br>vNet Help Desk | Medicare and Medicaid<br>nont news resources,<br>ors and thers,<br>ions an inealthcare<br>ons (QPI's), Hospitals,<br>RD) in works, facilities,<br>Access Instructions<br>in accessibility settings |                      | QualityNet News - No items to display Announcements from Qual - No items to display |
| Quality Programs                                                                                                    |                                                                                                    |                                                                                                    | 100                  | QualityNet Events<br>The QualityNet Event Cer                                       |

The Hospital Reporting Feedback–Inpatient role is required to view and receive IPF reports in the secure portal including the IPF Participation and Facility, State and National (FSN) reports.

#### Use this method to access the IPF Participation and FSN Reports.

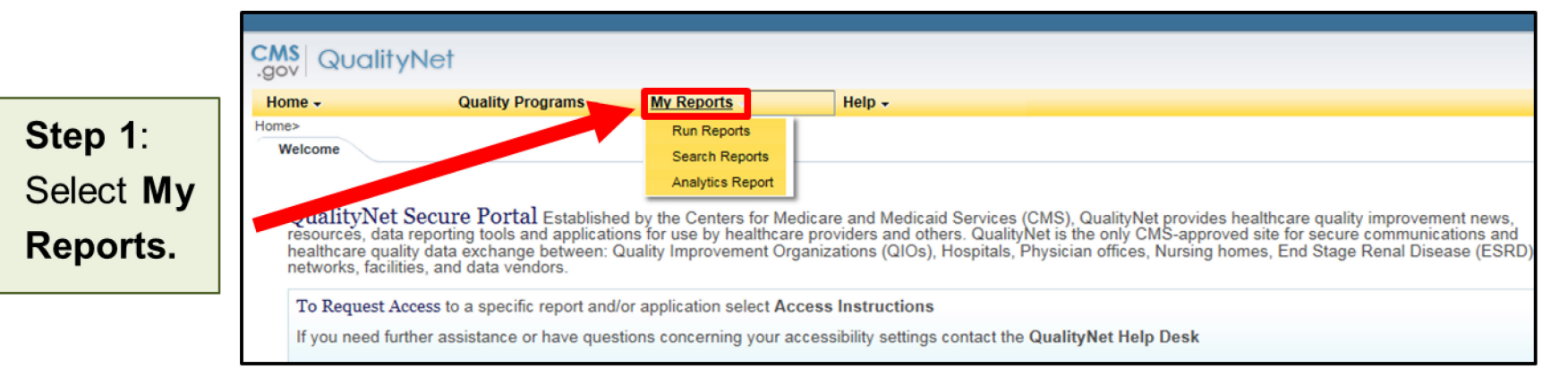

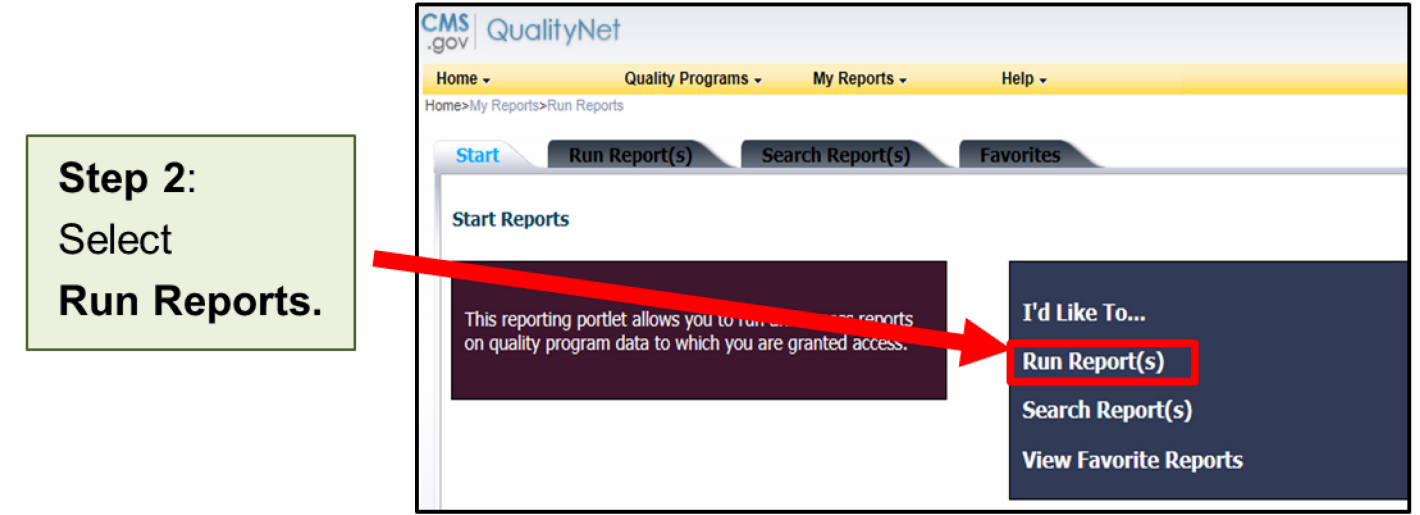

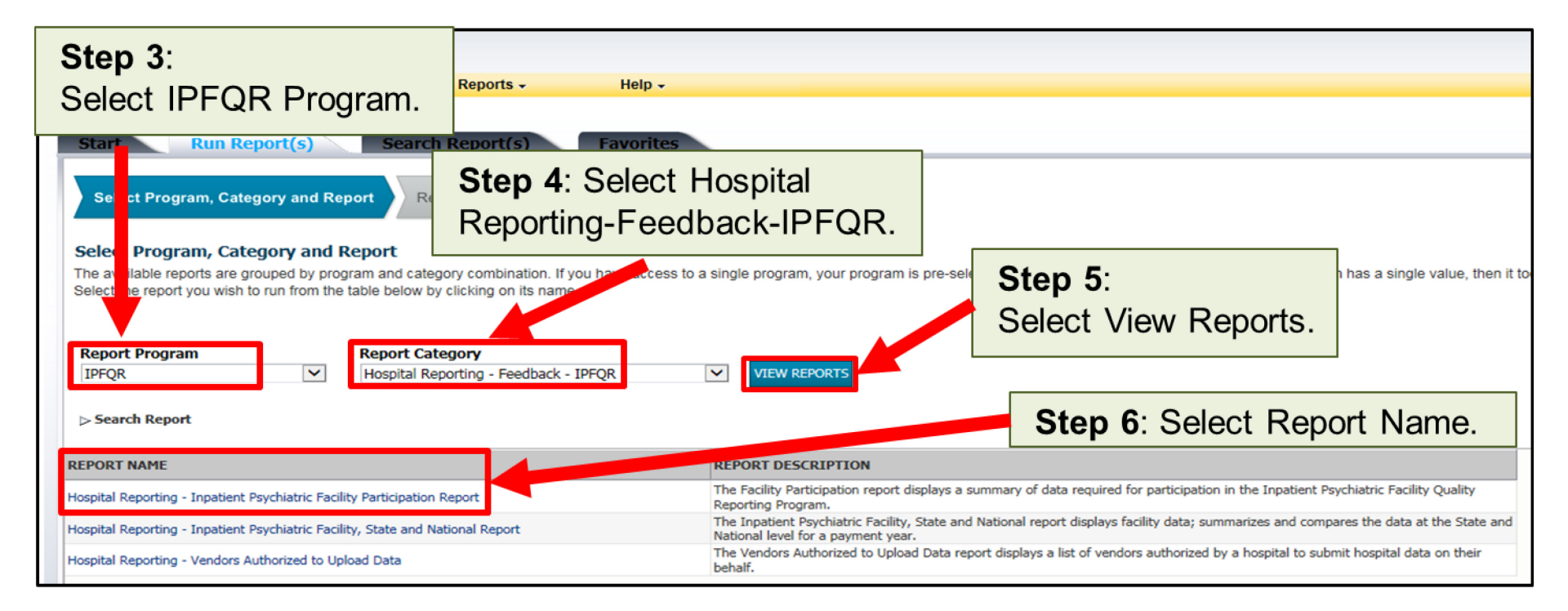

| .gov    | QualityNet                          |                   |                                           |                                                                    |                                     |                  |                |                |
|---------|-------------------------------------|-------------------|-------------------------------------------|--------------------------------------------------------------------|-------------------------------------|------------------|----------------|----------------|
| Home -  | Quality Programs 🗸                  | My Reports -      | Help 🗸                                    |                                                                    |                                     |                  |                |                |
| Home>My | Reports>Run Reports T Run Report(s) | earch Report(s)   | Favorites                                 |                                                                    |                                     |                  |                |                |
| ~       | Select Program, Category and Report | Report Parameters | Confirmation                              |                                                                    |                                     |                  |                |                |
| Repo    | rt Submitted                        |                   |                                           |                                                                    |                                     |                  |                |                |
|         |                                     |                   | Thank you. Your rep<br>Processing time ma | oort request has been submitted<br>y vary due to the number of cur | d for processing<br>rrent requested | g.<br>I reports. |                |                |
|         |                                     |                   | To run a new report<br>To search and view | , click RUN NEW REPORT.<br>submitted reports, click SEARC          | CH REPORTS.                         | E REPORT.        |                |                |
|         |                                     |                   | To make this report<br>To manage your Fa  | a Favorite, click SEARCH REP<br>vorites, click the Favorites tab.  | ORTS.                               |                  |                |                |
|         |                                     |                   |                                           |                                                                    | CANCEL                              | RUN SAME REPORT  | RUN NEW REPORT | SEARCH REPORTS |
|         |                                     |                   |                                           |                                                                    |                                     |                  |                | 1              |
|         |                                     |                   |                                           |                                                                    |                                     |                  |                |                |

Select Search Reports

Step 7:

On the Search Reports tab, the most recent reports requested are in reverse chronological order. A green check mark to the left of the report indicates that it is complete and ready to be viewed, downloaded, added as a favorite, or deleted.

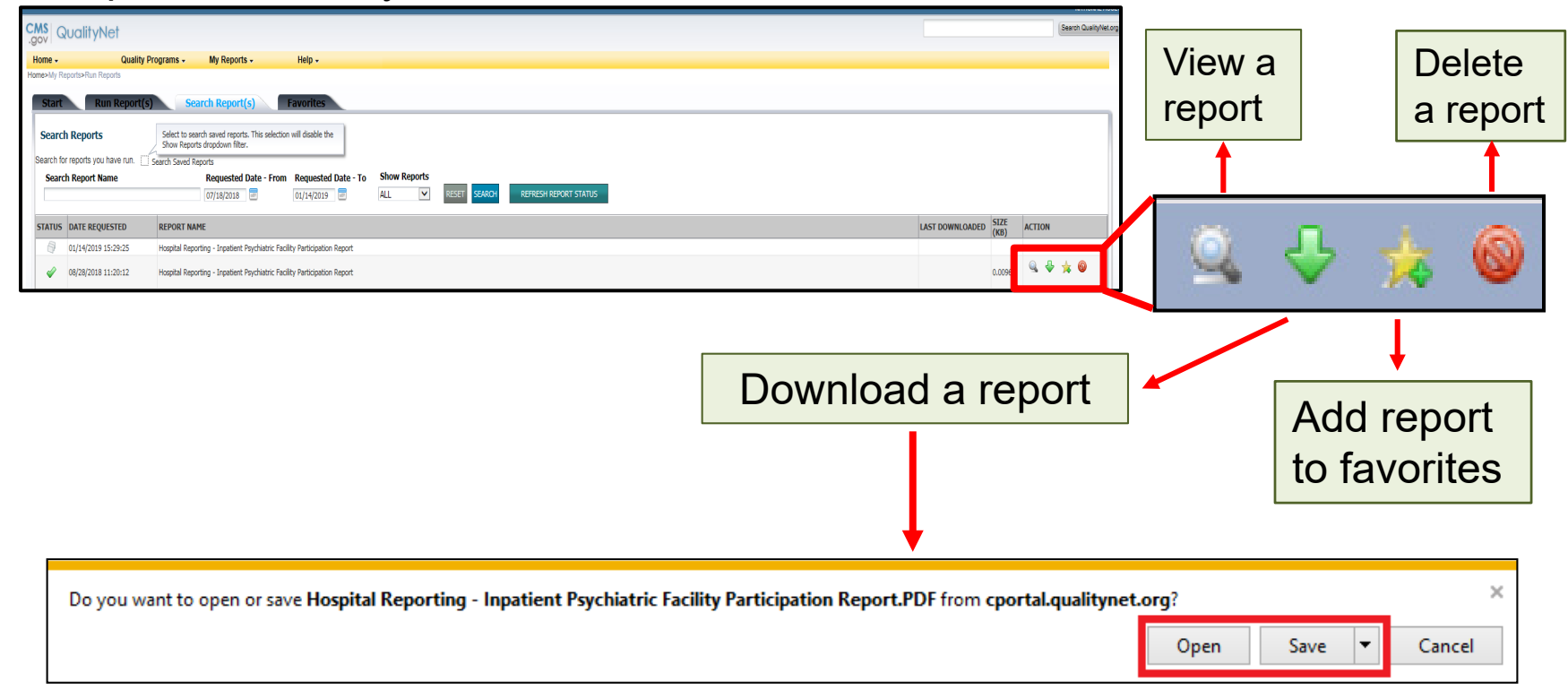

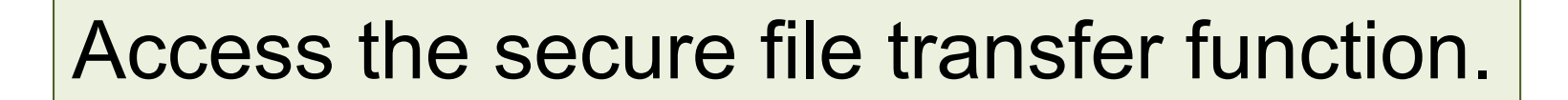

|                                                                                                    |                                                                                                    |                                                                                                | •                    |                |                                                 |
|----------------------------------------------------------------------------------------------------|----------------------------------------------------------------------------------------------------|------------------------------------------------------------------------------------------------|----------------------|----------------|-------------------------------------------------|
| Ateris (0)   🖂 Notif                                                                                            | Kations (65)                                                                                                    |                                                                                                | Secure File Transfer | User Profile 🗸 | 🛃 Log Out                                       |
| CMS QualityNe                                                                                                   | ət                                                                                                    |                                                                                                |                      | ĺ.             |                                                 |
| Home +                                                                                                    | Quality Programs 🗸                                                                                                    | My Reports -                                                                                   | Help 🗸               |                |                                                 |
| Home><br>Welcome                                                                                                |                                                                                                    |                                                                                                |                      |                |                                                 |
| QualityNet Sec<br>Services (CMS), Qu<br>data reporting tools                                                    | ure Portal Established by the Centers for<br>alityNet provides healthcare quality improver<br>and applications for use by healthcare provide                                                | Medicare and Medicaid<br>ent news, resources,<br>ers and others.                               |                      |                | QualityNet News No items to display             |
| ChalifyNet is the ori<br>quality data exchang<br>Physician offices, N<br>and data vendors.<br>To Request Access | y CMS-approved site for secure communicati<br>ge between: Quality Improvement Organizatio<br>ursing homes, End Stage Renal Disease (ESI<br>s to a specific report and/or application select | ns and healthcare<br>ns (QIOs), Hospitals,<br>RD) networks, facilities,<br>Access Instructions |                      | at             | Announcements from Que<br>• No items to display |
| If you need further contact the Quality                                                                         | assistance or have questions concerning you<br>Net Help Desk                                                                                                    | r accessibility settings                                                                       |                      | 1              |                                                 |
| Quality Programs                                                                                                |                                                                                                    | N.                                                                                             |                      |                | QualityNet Events<br>The QualityNet Event Cer   |

#### **QualityNet Secure Portal** IPF Report Retrieval Methods: Secure File Transfer

Step 1:

Receive auto route file delivery email notifications.

Step 2:

File or report becomes available via autoroute inbox.

| From: noreply@hcqis.org [mailto:norepl<br>Sent: Tuesday, August 14, 2018 2:52 Pr<br>To:<br>Subject: Auto Route: You have received<br>QualityNet Secure File Transfer<br>Auto Route File<br>Delivery Notification | <u>v©hcqis.org</u> ]<br>4<br>I a new file<br>Dear QualityNet User:You have been sent a file ( <b>Eva</b> |
|----------------------------------------------------------------------------------------------------|----------------------------------------------------------------------------------------------------|
|                                                                                                    | User ID and click on Secure File Transfer to retrieve y<br>at gnetsupport@hcqis.org or (866) 288-8912.   |
|                                                                                                    |                                                                                                    |
| .gov QualityNet                                                                                                    |                                                                                                    |
| ✓ SecureFileTransfer                                                                                                    | SecureTransport                                                                                          |
| * 🏠 remote                                                                                                    | Remote folder                                                                                            |
| AR_ZIP                                                                                                    | 🔶 Upload 🖉 Download 🗍 Organize 🗸                                                                         |
| AutoRoute AutoRoute_inbox PSVA_DOWNLOAD                                                                                                    | Example                                                                                                  |
| ~ MAILBOX                                                                                                    |                                                                                                    |
| Compose Mail                                                                                                    |                                                                                                    |
| Inbox (9)                                                                                                    |                                                                                                    |
| Drafts                                                                                                    |                                                                                                    |
| Sent                                                                                                    |                                                                                                    |
| Manage Folders                                                                                                    |                                                                                                    |
| Search                                                                                                    |                                                                                                    |
| ~ MY COMPUTER                                                                                                    |                                                                                                    |
|                                                                                                    | remote/AutoRoute_inbox                                                                                   |

**IPFQR** Program Resources

#### Finding IPFQR Program Resources on *Quality Reporting Center*

# Quality Reporting Center Home Page

- Events Calendar
- Inpatient
  - $\circ$  Overview
  - $\circ$  Tools and Resources
- Outpatient
  - o Overview
  - Tools and Resources
  - CCN Look-up Tools
- ASC
  - Overview
  - Tools and Resources
  - CCN Look-up Tools
- QIN-QIO

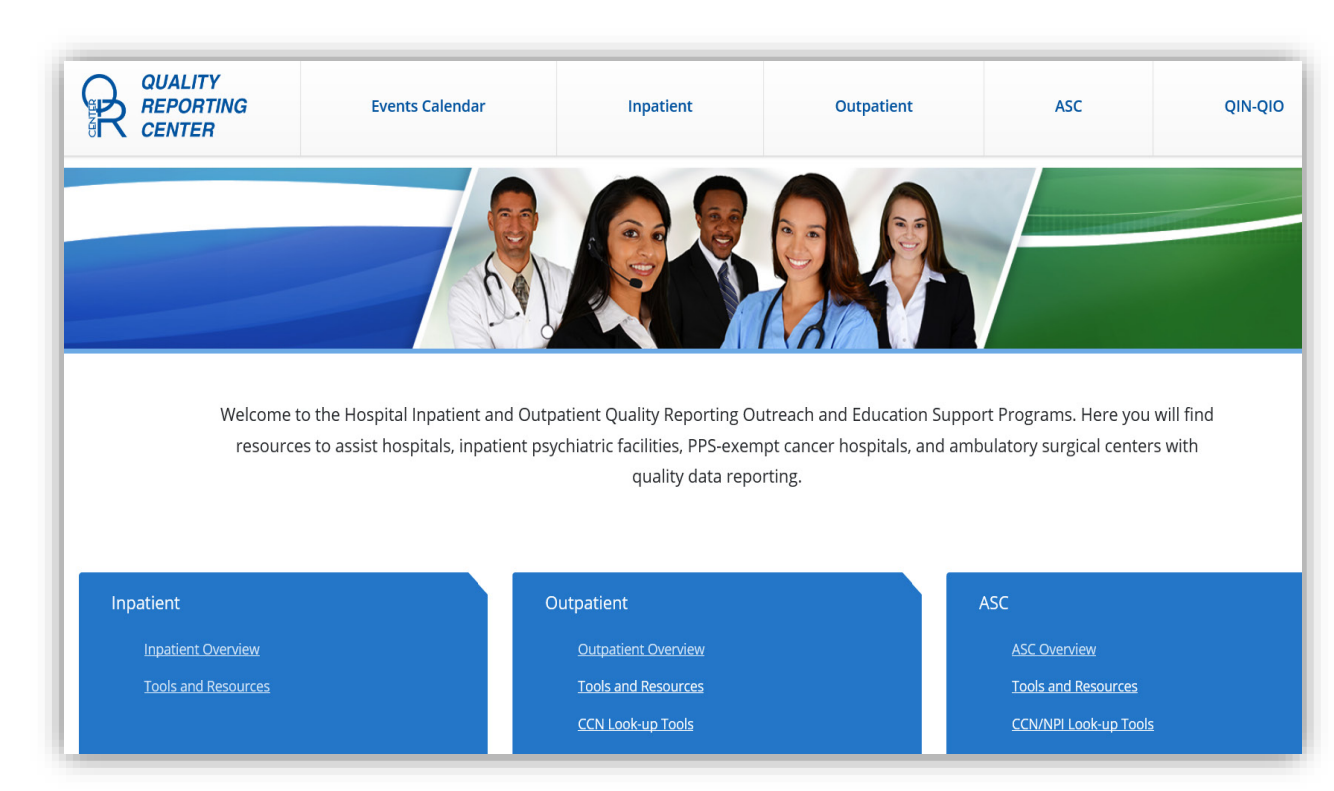

## Quality Reporting Center Home Page

- Upcoming Events
- Tweets by @CMSGov

Upcoming Inpatient Events

#### Wednesday, March 27, 2019 CMS QRDA Category I Implementation Guide Changes for CY 2019 Hospital Quality Reporting

Upcoming HOQR/ASCQR Events

> Wednesday, March 20, 2019 OQR: The Life and Times of a Measure: An Overview of the Measure Development Process — 1 C.E.

Wednesday, March 27, 2019 ASC: The Life and Times of a Measure: An Overview of the Measure Development Process — 1 C.E.

#### Tweets by @CMSGov

θ

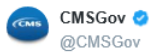

This Friday is the deadline to submit your data through the CMS Web Interface. Need Help? Read our 2018 CMS Web Interface User Guide: bit.ly/2t9HNoH [PDF] #QPP

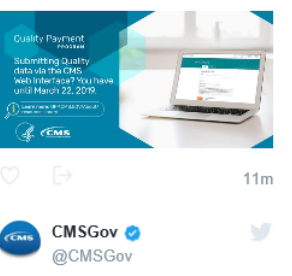

New resources are available for 2019! Learn more about the 2019 Medicare #PromotingInteroperability Program requirements and reporting requirements here: go.cms.gov/2EE6Tni

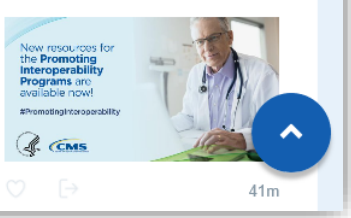

## Quality Reporting Center Home Page Overview

- CMS Announcements from @CMSGov on Twitter
- Links to quality reporting webpages

Direct Link to IPFQR Program pages The national Support Contractor for the Hospital Inpatient Value, Incentives, and Quality Reporting (VIQR), Outpatient Quality Reporting (OQR) Outreach and Education Support Programs, is dedicated to improving quality care delivery and health outcomes by collaborating with healthcare providers.

CMSGov - 40 minutes ago

New resources are available for 2019! Learn more about the 2019 Medicare #PromotingInteroperability Program requirements and reporting requirements here: <u>https://t.co/TIR390qh39 https://t.co/UqX2T2RzzF</u>

J Follow CMSGov on Twitter

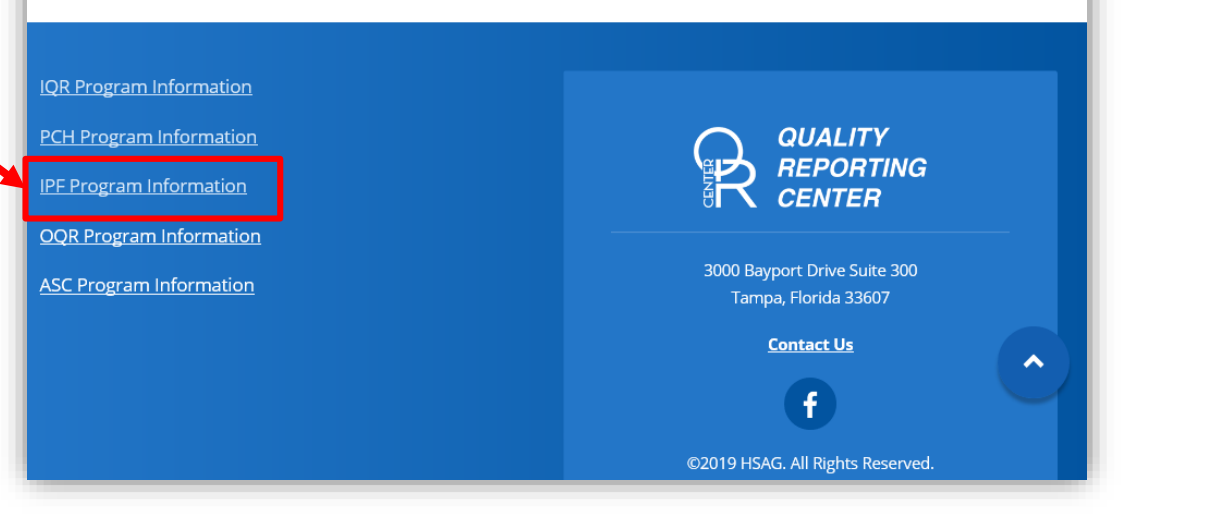

## **Quality Reporting Center** Inpatient Home Page

You also can access the IPFQR Program pages from anywhere on the website by selecting "Inpatient" from the top menu and either selecting IPFQR Program from the drop-down menu on the left or selecting IPFQR Program in the center of the page.

|                                                                    | Events Calendar                                                              | Inpatient                                                                                                    | Outpatient | ASC                                | QIN-QIO       |  |  |  |  |  |
|--------------------------------------------------------------------|------------------------------------------------------------------------------|----------------------------------------------------------------------------------------------------|------------|------------------------------------|---------------|--|--|--|--|--|
| Home / Inpatient                                                   |                                                                              |                                                                                                    |            |                                    |               |  |  |  |  |  |
| Inpatient Quality<br>Reporting Programs                            | Inpatient<br>Welcome to the Hosp                                             |                                                                                                    |            | a <b>ms</b><br>g (VIQR) Outreach a | and Education |  |  |  |  |  |
| Newsletters                                                        | Support Center.                                                              | Support Center.                                                                                                    |            |                                    |               |  |  |  |  |  |
| Hospital Inpatient Quality<br>Reporting (IQR) Program              | , Hospital Inpati<br>• <u>Hospital Inpatie</u>                               | Hospital Inpatient VIQR Outreach and Education Overview <ul> <li>Hospital Inpatient VIQR Outreach and Education Overview</li> </ul>                                                                                                    |            |                                    |               |  |  |  |  |  |
| PPS-Exempt Cancer Hospital<br>Quality Reporting (PCHQR)<br>Program | Here you will find res<br>facilities, and PPS-exe<br>their resources, tools, | Here you will find resources to assist acute care hospitals and critical access hospitals, inpatient psychiatric facilities, and PPS-exempt cancer hospitals. You may use the following links to access various programs and their resources, tools, and educational events.  Hospital Inpatient Quality Reporting (IQR) Program Inpatient Psychiatric Facility Quality Reporting (IPFOR) Program PPS-Exempt Cancer Hospital Quality Reporting (PCHQR) Program Hospital Value-Based Purchasing (VBP) Program Archived Events eCOM Archived Events |            |                                    |               |  |  |  |  |  |
| Inpatient Psychiatric<br>Facilities Quality Reporting<br>Program   | Hospital Inpatie<br>Inpatient Psychi<br>PPS-Exempt Car                       |                                                                                                    |            |                                    |               |  |  |  |  |  |
| VBP and eCQM Archived                                              | Hospital Value-E                                                             |                                                                                                    |            |                                    |               |  |  |  |  |  |
| Hospital Value-Based<br>Purchasing (VBP) Program                   | eCQM Archived                                                                |                                                                                                    |            |                                    |               |  |  |  |  |  |

#### **Quality Reporting Center IPFQR Program Home Page**

The IPFQR Program Overview page describes the history of the program and provides a menu of program-specific web pages on the left-hand side of the screen.

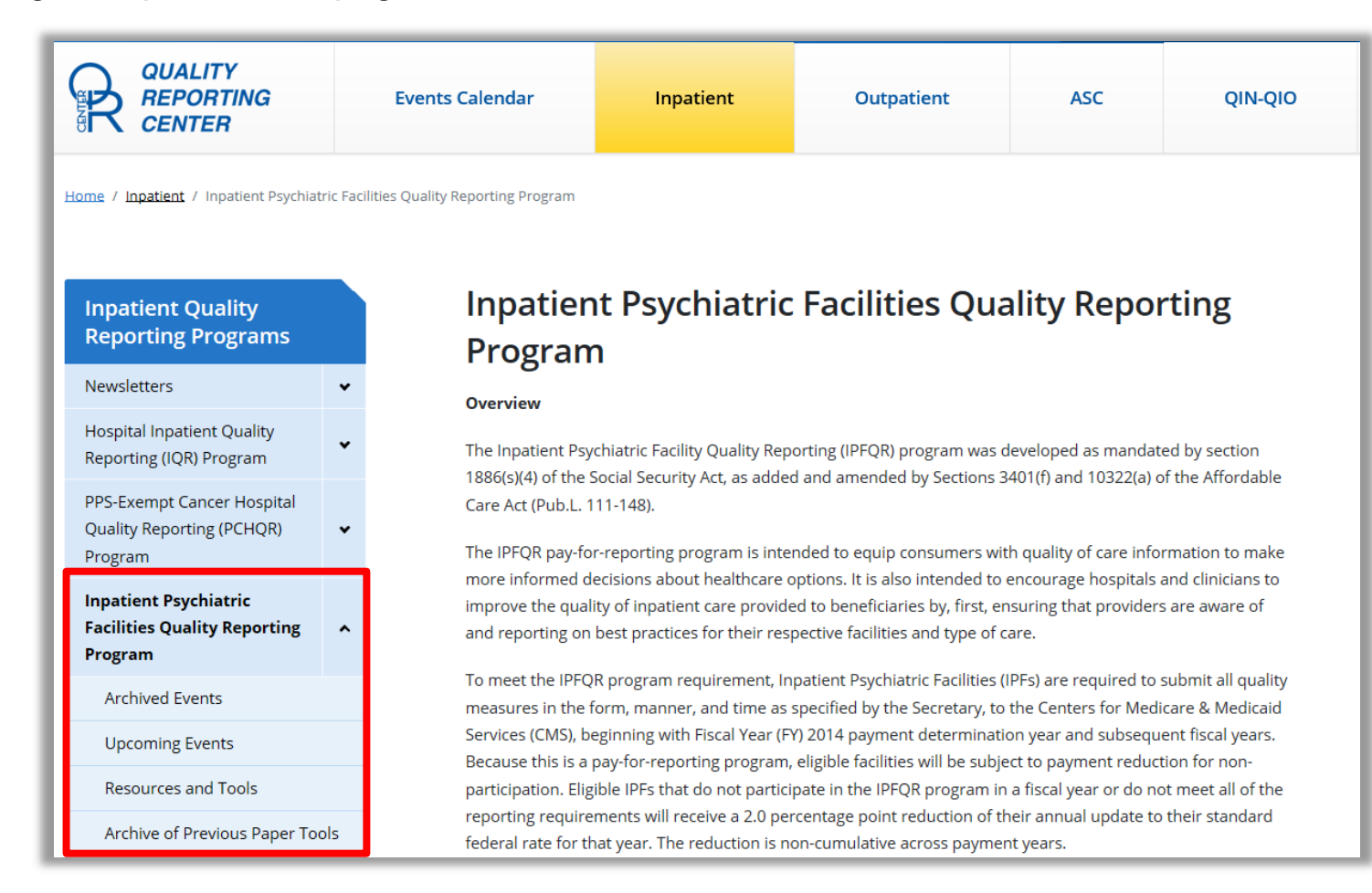

## Quality Reporting Center IPFQR Program

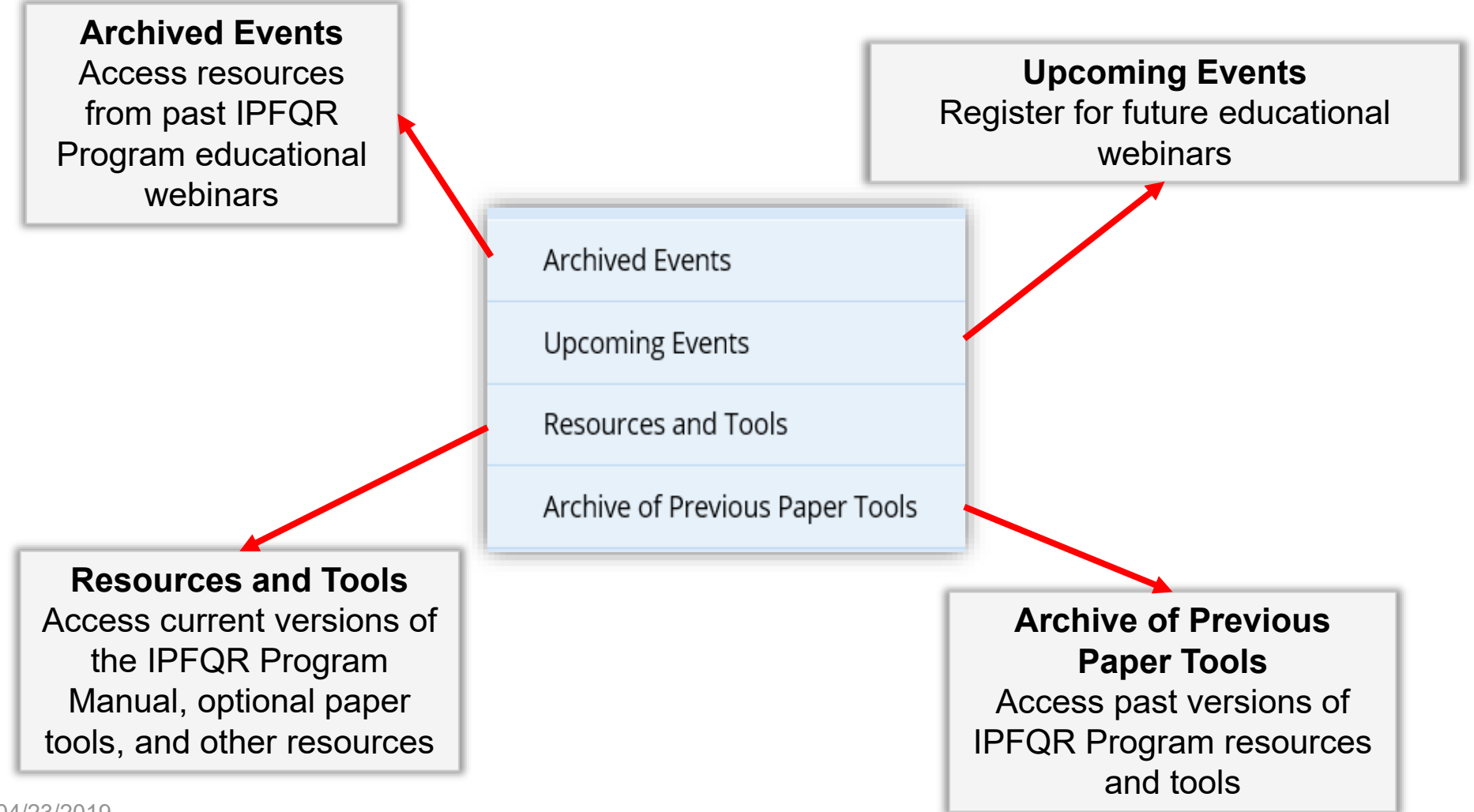

# **Quality Reporting Center IPFQR Program: Archived Events**

Slides, presentation transcript, summarized questions-and-answers document, and event recording materials from previous events are all published on the Archived Events page.

| QUALITY<br>REPORTING<br>CENTER | Events Calendar                                                                                                    | Inpatient                                                                                                    | Outpatient                                                                                                    | ASC     |  | QIN-QIO |                                                                                       |
|--------------------------------|----------------------------------------------------------------------------------------------------|----------------------------------------------------------------------------------------------------|----------------------------------------------------------------------------------------------------|---------|--|---------|---------------------------------------------------------------------------------------|
|                                | Archived Event<br>IPFQR Program Manual (<br>1/22/2019<br>Description: This presentation w<br>Reporting Program Manual and<br>Public Reporting: Explorin<br>12/17/2018<br>Description: Note: This is a repeater<br>provides participants with inform | Archived Events  IPFQR Program Manual (Version 4.1) and Updated Paper Tools Review  1/22/2019  Description: This presentation will review updates to the latest version of the Inpatient Psychiatric Facility Quality Reporting Program Manual and various optional paper tools to equip inpatient  Public Reporting: Exploring the Next Generation of Preview Reports  1/17/2018  Description: Note: This is a repeat of the Tuesday, November 27, 2019 webinar of the same name. The presentation |                                                                                                    |         |  |         | le of the<br>nt for<br>perlinks to<br>the<br>, including<br>cripts, event<br>nd Q&As. |
|                                | IPFQR Program: Review of<br>12/12/2018<br>Description: This presentation v<br>documents for the Follow-Up Afi                                                                                                    | o <mark>f ISRs for CBMs</mark><br>vill discuss ways to access and use<br>er Hospitalization for Mental Illne                                                                                                    | lPF-Specific Reports (ISRs) and supperson supperson and supperson supperson suppers | porting |  |         |                                                                                       |

# **Quality Reporting Center** IPFQR Program: Upcoming Events

When a webinar event is scheduled, important webinar information (registration flyer, registration link, etc.) will be displayed. If no event is scheduled, the web page will state, "Upcoming Events."

| QUALITY<br>REPORTING<br>CENTER                                                                                                    | Outpatient                     | ASC                                                     | QIN-QIO                            |                |                       |
|----------------------------------------------------------------------------------------------------|--------------------------------|---------------------------------------------------------|------------------------------------|----------------|-----------------------|
| Upcoming Events                                                                                                    | QUALITY<br>REPORTING<br>CENTER | Events Calendar                                         | Inpatient                          | Outpatient ASC | : QIN-QIO             |
|                                                                                                    | Filter by Program Any          | - Filter by Yea                                         | ar All                             | ✓ Filter       | Reset Filters         |
| CMSGov - an hour ago<br>We're at the Native American Child and Family Conference in Albuquerque this week. Stop I<br>https://t.co/59FHIE6vBK #CMSNativeHealth | Monday                         | Tuesday                                                 | March 2019<br><sup>Wednesday</sup> | Thursday       | Grid View 🗮 List View |
| IQR Program Information<br>PCH Program Information<br>IPF Program Information<br>QQR Program Information<br>ASC Program Information                           |                                | TY<br>ATING<br>ER<br>Contact Us<br>©2019 HSAG. All Righ | uite 300<br>7<br>Its Reserved.     |                |                       |

#### **Quality Reporting Center** IPFQR Program: Resources and Tools

#### CMS-approved materials pertaining to several IPFQR Program topics are available on this web page.

| Resources and Tools                                                                                                    |   | Forms |                                                                                                    |                                                                                               |                                                              | ^ |
|----------------------------------------------------------------------------------------------------|---|-------|----------------------------------------------------------------------------------------------------|-----------------------------------------------------------------------------------------------|--------------------------------------------------------------|---|
| Inpatient Psychiatric Facility Quality Reporting Program Resources and<br>Tools<br>The following documents are designed to assist facilities participating in the Inpatient Psychiatric Facility<br>Quality Reporting (IPFQR) Program. |   |       | Facility Contact Change Form -The inform<br>outreach to IPFQR Program contacts regar<br>communications, CMS notifications, as wel | nation provided in the form is<br>ding data submission reminde<br>as information about update | used to ensure successful<br>rs, APU-related<br>d resources. |   |
| Forms                                                                                                    |   |       | Inpatient Psychiatric Facility C                                                                                                  | uality Reporting Prog                                                                         | ram Manual 🔷 🔨                                               |   |
| Inpatient Psychiatric Facility Quality Reporting Program Manual                                                                                                    | ŀ |       | To access current or prior version o<br>Release Notes for the current versio                                                      | f the IPFQR Program Man<br>on of the manual), click on                                        | ual (as well as<br>the links below:                          | L |
|                                                                                                    |   | L     | IPFQR Program Manual                                                                                                    | Date Finalized                                                                                |                                                              |   |
| Data Submission and Verification Checklists                                                                                                    |   |       | <u>Version 4.1</u><br>Version 4.1 Release Note                                                                                    | 12/19/2018                                                                                    |                                                              |   |
|                                                                                                    |   | L     | Version 4.0                                                                                                    | 05/30/2018                                                                                    |                                                              |   |
| Video Tutorials                                                                                                    |   | L     | Version 4.0 Release Notes                                                                                                    |                                                                                               |                                                              |   |
|                                                                                                    |   | I     | Version 3.1<br>Version 3.1 Release Notes                                                                                          | 12/11/2017                                                                                    |                                                              |   |
| IPFQR FAQs                                                                                                    |   | I     | Version 3.0<br>Version 3.0 Release Notes                                                                                          | 06/13/2017                                                                                    |                                                              | l |
| Hospital Compare Resources                                                                                                    |   |       | Version 2.2                                                                                                    | 11/10/2016                                                                                    |                                                              |   |
|                                                                                                    |   |       | Version 2.1                                                                                                    | 06/07/2016                                                                                    |                                                              |   |
| IPF-Specific Reports (ISRs) for Claims-Based Measures (CBMs)                                                                                                    |   | l     | Version 1.0                                                                                                    | 02/05/2015                                                                                    |                                                              |   |

04/23/2019

#### Quality Reporting Center IPFQR Program: Resources and Tools

The Optional Paper Tools section includes various optional paper tools pertaining to event tracking, measure data abstraction, and data collection.

Checklists for the upcoming data submission period will be posted in this section of the web page.

This new section of the web page includes hyperlinks to video tutorials pertinent to the IPFQR Program.

| Optional Paper Tools                                                                                                    | ^     |
|----------------------------------------------------------------------------------------------------|-------|
| The following tools are designed as optional, informal mechanism to assist IPF the collection of data for the IPFQR Program: | -s in |
| Paper Tools for Data to be Submitted Summer of 2019                                                                          | ^     |
| Paper Tools for Data to be Submitted Summer of 2020                                                                          | ^     |
|                                                                                                    |       |
| Data Submission and Verification Checklists                                                                                  | ^     |
| "Coming soon for summer of 2019 data submission period"                                                                      |       |
| Video Tutorials                                                                                                    | ^     |
| <ul> <li><u>Registering for Email Notifications</u></li> <li><u>Using the QualityNet Q&amp;A Tool</u></li> </ul>             |       |

#### **Quality Reporting Center** IPFQR Program: Resources and Tools

Access the *QualityNet* Q&A tool from the IPFQR FAQs menu to search for and submit questions.

Downloadable resources relevant to the annual refresh of IPFQR Program data on *Hospital Compare* are available in this section.

Guides and specifications pertaining to the IPFQR Program's Claims-Based Measures are available for download.

#### **IPFQR FAQs** ~ IPFQR Program Questions and Answers Tool Click on the link to search for posted question and answer pairs as well as submit any new questions that are not already addressed in the Q&A tool or in a published summary of questions and answers. **Hospital Compare Resources** ~ Preview Documents for February 2019 Inpatient Psychiatric Facility Quality Reporting Hospital Compare Preview **Quick Reference Guide** Inpatient Psychiatric Facility Quality Reporting Hospital Compare Preview Help Guide IPF-Specific Reports (ISRs) for Claims-Based Measures (CBMs) ~ CBM IPF-Specific Reports Quick Reference Guide CBM IPF-Specific Reports User Guides Follow-Up After Hospitalization for Mental Illness Measure IPF 30-Day Readmission Measure Claims-Based Measure Specifications

#### **Quality Reporting Center** IPFQR Program: Archive of Resources

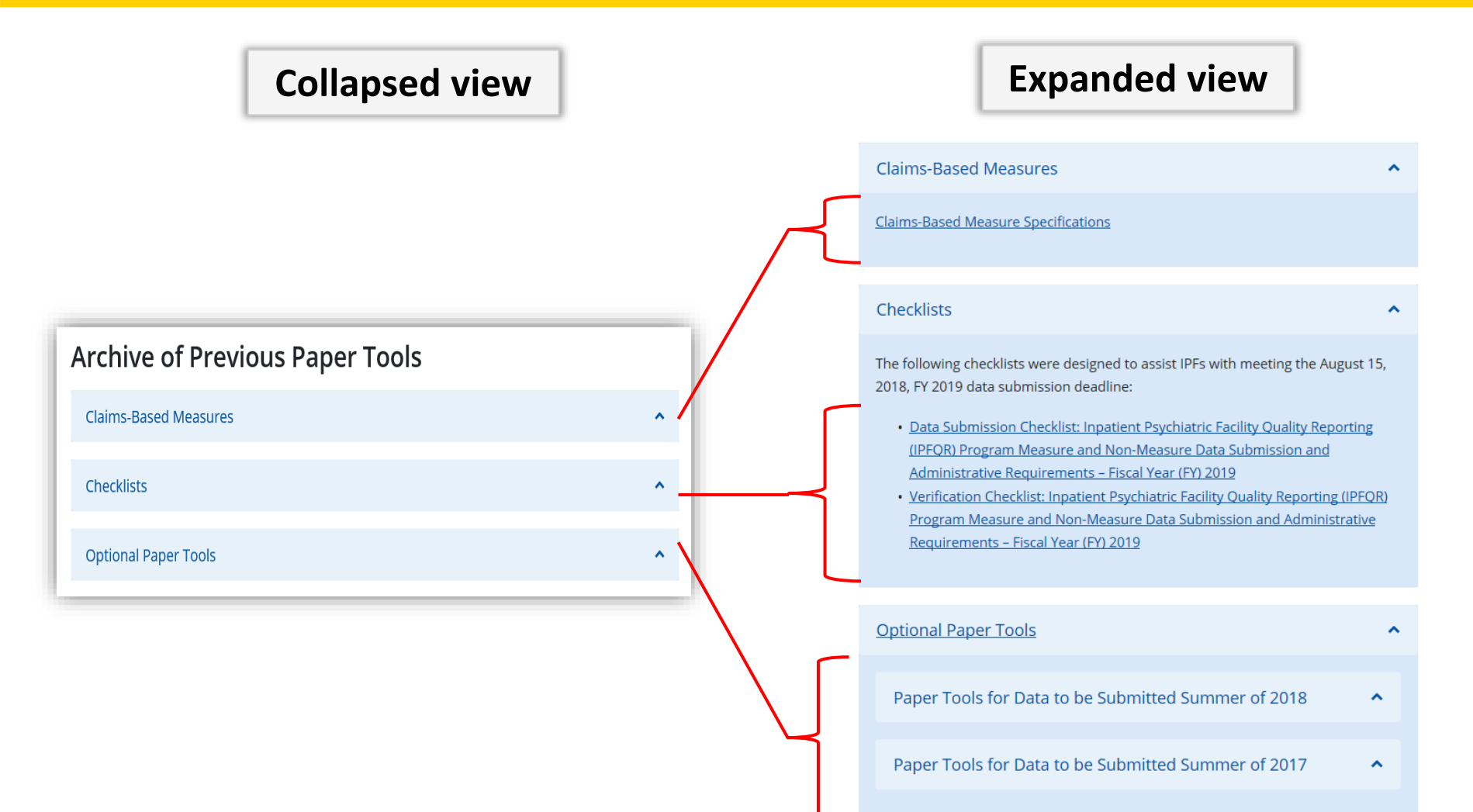

**IPFQR Program Resources** 

**Frequently Asked Questions** 

# IPFQR Program: Frequently Asked Questions

We recently experienced some staff turnover at our facility and have a couple of people in interim roles related to IPFQR Program data collection and reporting. What is the best way for me to notify CMS about this change?

You will need to complete and send back to us the Contact Change Form described earlier in this presentation. Be sure to check the appropriate box(es) to indicate the type of contact change that is reflected on the form so that we can update the system accordingly.

# IPFQR Program: Frequently Asked Questions

### How often is the IPFQR Program Manual updated to reflect changes within the IPFQR Program?

CMS updates the manual twice a year, usually in the spring and in the winter. The spring updates pertain to measure specification changes, where available from the measure stewards, and the winter update reflects changes to the IPFQR Program as described in the latest final rule for the IPFQR Program.
# IPFQR Program: Frequently Asked Questions

I am able to log into the *QualityNet Secure Portal,* but I am unable to run reports or access the Secure File Transfer. Who do I contact to have the correct roles assigned to my account?

As the VIQR SC, we do not manage account creation nor role assignments in *QualityNet*. If you have access to the *QualityNet Secure Portal* but find that you are missing one or more of the roles needed to access reports from the "My Reports" menu and/or via the Secure File Transfer function, as described earlier in this presentation, you must contact the *QualityNet* Help Desk for assistance at (866) 288-8912 or <u>qnetsupport@hcqis.org</u>.

# IPFQR Program: Frequently Asked Questions

#### My IPF's CBM data are not displayed in the IPF Participation and FSN reports. Where can I find that data?

The ISRs for the CBMs were provided for the first time in the latter part of 2018 and those reports contain detailed information about your IPF's CBM results and information at the state and national level. The overall rate for each of the CBMs will be available on the *Hospital Compare* website. Refer to Section 8 of the IPFQR Program Manual for information on how to locate and download measure data from the *Hospital Compare* webpage.

## Helpful Resources IPFQR Program Manual and Paper Tools

CMS recommends that IPFs refer to the IPFQR Program Manual for information pertaining to the IPFQR Program. This document and other helpful resources, including the Frequently Asked Questions (FAQs) document, and tools can be found at:

 <u>QualityNet</u> > Inpatient Psychiatric Facilities > <u>Resources</u> Direct link: <u>https://www.qualitynet.org/dcs/ContentServer?c=Page&pagename=Qn</u>

etPublic%2FPage%2FQnetTier2&cid=1228772864255

 <u>Quality Reporting Center</u> > IPFQR Program > <u>Resources and Tools</u>

Direct Link: <a href="https://www.qualityreportingcenter.com/inpatient/ipf/tools/">https://www.qualityreportingcenter.com/inpatient/ipf/tools/</a>

## **Helpful Resources Links**

### **IPFQR Program General Resources**

| Q&A Tool                                         | Email Support                     | Website                                          | Phone<br>Support |
|--------------------------------------------------|-----------------------------------|--------------------------------------------------|------------------|
| <u>https://cms-</u><br>IP.custhelp.com           | IPFQualityReporting<br>@hcqis.org | <u>www.QualityReporting</u><br><u>Center.com</u> | (866) 800-8765   |
| Monthly Web<br>Conferences                       | ListServes                        | Hospital Contact<br>Change Form                  | Secure Fax       |
| <u>www.QualityReporting</u><br><u>Center.com</u> | www.QualityNet.org                | <u>Hospital Contact</u><br><u>Change Form</u>    | (877) 789-4443   |

## Helpful Resources Save the Date

#### **Upcoming IPFQR Program Educational Webinars**

IPFs and the QIN-QIO Program

**IPFQR** Program Manual, Version 5.0

## Acronyms

| ACA   | Affordable Care Act                               | IPFQR | Inpatient Psychiatric Facility Quality<br>Reporting |
|-------|---------------------------------------------------|-------|-----------------------------------------------------|
| APU   | Annual Payment Update                             | ISR   | IPF-Specific Report                                 |
| ASC   | ASC Ambulatory Surgical Centers                   |       | Medicare Learning Network                           |
| СВМ   | <b>Claims-based Measure</b>                       |       | Notice of Participation                             |
| CE    | Continuing Education                              | NQF   | National Quality Forum                              |
| CQM   | Clinical Quality Measures                         | PPS   | Prospective Payment System                          |
| DACA  | Data Accuracy and<br>Completeness Acknowledgement | Q&A   | Questions and Answers                               |
| FAQ   | Frequently Asked Questions                        | QIN   | Quality Innovation Network                          |
| FSN   | Facility, State, and National                     | QIO   | Quality Improvement Organization                    |
| HBIPS | Hospital-Based Inpatient<br>Psychiatric Services  | SC    | Support Contractor                                  |
| HSAG  | Health Services Advisory Group                    | SUB   | Substance Use                                       |
| IMM   | Influenza Immunization                            | тов   | Tobacco                                             |
| IPF   | Inpatient Psychiatric Facility                    | VIQR  | Value, Incentives, and Quality Reporting            |

**IPFQR Program Resources** 

#### **Continuing Education Credits**

# **Continuing Education Approval**

This program has been approved for continuing education (CE) credit for the following boards:

- National credit
  - Board of Registered Nursing (Provider #16578)

#### Florida-only credit

- Board of Clinical Social Work, Marriage & Family Therapy and Mental Health Counseling
- Board of Registered Nursing
- Board of Nursing Home Administrators
- Board of Dietetics and Nutrition Practice Council
- Board of Pharmacy

**NOTE:** To verify CE approval for any other state, license, or certification, please check with your licensing or certification board.

## **CE Credit Process: Three Steps**

- 1. Complete the ReadyTalk<sup>®</sup> survey that will pop up after the webinar.
- 2. Register on the HSAG Learning Management Center for the certificate.
- 3. Print out your certificate.

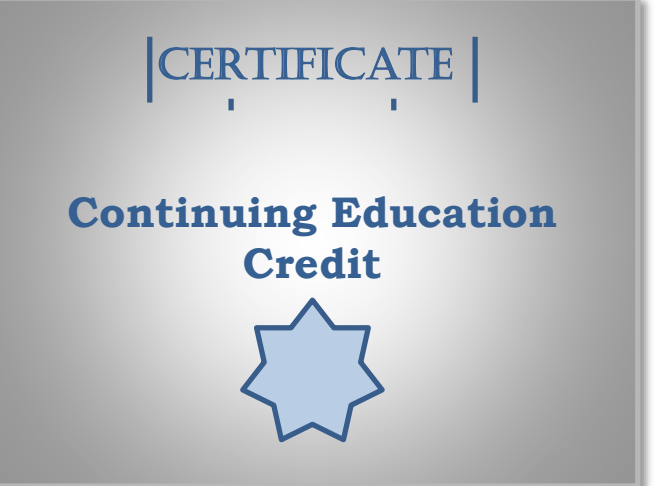

**NOTE:** An additional survey will be sent to all registrants within the next 48 hours.

### **CE Credit Process: Survey**

| 10. What is your overall level of satisfaction with this presentation?         Very satisfied         Somewhat satisfied         Somewhat disastisfied         If you answered "very dissatisfied", please explain         11. What topics would be of interest to you for future presentations?         12. If you have questions or concerns, please feel free to leave your name and phone number or email address and we will contact you.                                                                                                    | Please provide any additional commer                                                                                                    | ıts                                     |
|----------------------------------------------------------------------------------------------------|----------------------------------------------------------------------------------------------------|-----------------------------------------|
| 10. What is your overall level of satisfaction with this presentation?     Very satisfied   Neutral   Somewhat satisfied   If you answered "very dissatisfied", please explain     11. What topics would be of interest to you for future presentations?     12. If you have questions or concerns, please feel free to leave your name and phone number or email address and we will contact you.   Done                                                                                                    |                                                                                                    | $\hat{}$                                |
| <ul> <li>Very satisfied</li> <li>Somewhat satisfied</li> <li>Very dissatisfied</li> <li>Very dissatisfied</li> <li>If you answered "very dissatisfied", please explain</li> <li>I1. What topics would be of interest to you for future presentations?</li> <li>I2. If you have questions or concerns, please feel free to leave your name and phone number or email address and we will contact you.</li> </ul>                                                                                                    | 0. What is your overall level o                                                                                                    | of satisfaction with this presentation? |
| Somewhat satisfied Neutral Somewhat dissatisfied Very dissatisfied You answered Very dissatisfied", please explain                                                                                                    | Very satisfied                                                                                                    |                                         |
| Neutral Somewhat dissatisfied You answered "very dissatisfied", please explain 1. What topics would be of interest to you for future presentations? 2. If you have questions or concerns, please feel free to leave your name and phone number or email address and we will contact you. Done                                                                                                    | Somewhat satisfied                                                                                                    |                                         |
| Somewhat dissatisfied Very dissatisfied fyou answered "very dissatisfied", please explain                                                                                                    | Neutral                                                                                                    |                                         |
| Very dissatisfied<br>fyou answered "very dissatisfied", please explain          1. What topics would be of interest to you for future presentations?         2. If you have questions or concerns, please feel free to leave your name and phone number or email address and we will contact you.         Done                                                                                                    | Somewhat dissatisfied                                                                                                    |                                         |
| fyou answered "very dissatisfied", please explain                                                                                                    | Very dissatisfied                                                                                                    |                                         |
|                                                                                                    | f you answered "very dissatisfied", ple                                                                                                    | ase explain                             |
| 1. What topics would be of interest to you for future presentations?         2. If you have questions or concerns, please feel free to leave your name and phone number or email address and we will contact you.                                                                                                    |                                                                                                    |                                         |
|                                                                                                    |                                                                                                    |                                         |
| 2. If you have questions or concerns, please feel free to leave your name and phone number or email address and we will contact you.                                                                                                    |                                                                                                    |                                         |
| 2. If you have questions or concerns, please feel free to leave your name and phone number or email address and we will contact you.                                                                                                    | 1. What topics would be of in                                                                                                    | terest to you for future presentations? |
| 2. If you have questions or concerns, please feel free to leave your name and phone number or email address and we will contact you.                                                                                                    | 1. What topics would be of in                                                                                                    | terest to you for future presentations? |
| I2. If you have questions or concerns, please feel free to leave your name and phone number or email address and we will contact you.         Image: Image: | 1. What topics would be of in                                                                                                    | terest to you for future presentations? |
| Done                                                                                                    | 1. What topics would be of in                                                                                                    | terest to you for future presentations? |
| Done                                                                                                    | <ol> <li>What topics would be of in</li> <li>If you have questions or compared to the second second</li></ol> | terest to you for future presentations? |
| Done                                                                                                    | 1. What topics would be of in<br>2. If you have questions or co                                                                                                    | terest to you for future presentations? |
| Done                                                                                                    | 1. What topics would be of in<br>2. If you have questions or co                                                                                                    | terest to you for future presentations? |
|                                                                                                    | 1. What topics would be of in<br>2. If you have questions or co                                                                                                    | terest to you for future presentations? |
|                                                                                                    | 1. What topics would be of in<br>2. If you have questions or co                                                                                                    | terest to you for future presentations? |
| Powered by SurveyMonkey                                                                                                    | 1. What topics would be of in<br>2. If you have questions or co                                                                                                    | terest to you for future presentations? |

## **CE Credit Process: Certificate**

Thank you for completing our survey!

Please click on one of the links below to obtain your certificate for your state licensure.

You must be registered with the learning management site.

New User Link:

https://lmc.hshapps.com/register/default.aspx?ID=da0a12bc-db39-408f-b429-d6f6b9ccb1ae

Existing User Link:

https://lmc.hshapps.com/test/adduser.aspx?ID=da0a12bc-db39-408f-b429-d6f6b9ccb1ae

Note: If you click the 'Done' button below, you will not have the opportunity to receive your certificate without participating in a longer survey.

Done

## **Register for Credit**

#### **New User**

Use personal email and phone. Go to email address and finish process.

### **Existing User**

Entire email is your user name. You can reset your password.

| Learning Center Registration: Program Ma | nual Updates for Fiscal Year 2020 |                                         |
|------------------------------------------|-----------------------------------|-----------------------------------------|
| First Name:                              |                                   | Secure Login  User Name Password Log In |
|                                          |                                   |                                         |

**Thank You for Attending** 

## Disclaimer

This presentation was current at the time of publication and/or upload onto the *Quality Reporting Center* and *QualityNet* websites. Medicare policy changes frequently. Any links to Medicare online source documents are for reference use only. In the case that Medicare policy, requirements, or guidance related to this presentation change following the date of posting, this presentation will not necessarily reflect those changes; given that it will remain as an archived copy, it will not be updated.

This presentation was prepared as a service to the public and is not intended to grant rights or impose obligations. Any references or links to statutes, regulations, and/or other policy materials included in the presentation are provided as summary information. No material contained therein is intended to take the place of either written laws or regulations. In the event of any conflict between the information provided by the presentation and any information included in any Medicare rules and/or regulations, the rules and regulations shall govern. The specific statutes, regulations, and other interpretive materials should be reviewed independently for a full and accurate statement of their contents.